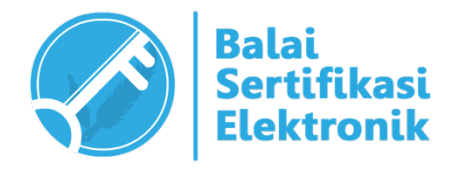

# PETUNJUK TEKNIS PENGGUNAAN AMS versi 4.0 Aplikasi Manajemen Sertifikat Elektronik (Akun Verifikator)

# BALAI SERTIFIKASI ELEKTRONIK "BUILD TRUST IN ELECTRONIC TRANSACTIONS"

#### **INFORMASI DOKUMEN**

| JUDUL:                | PETUNJUK TEKNIS<br>PENGGUNAAN<br>AMS VERSI 4.0<br>(Akun Verifikator) | VERSI:                                                                                        | 1.1                                         |
|-----------------------|----------------------------------------------------------------------|-----------------------------------------------------------------------------------------------|---------------------------------------------|
| TANGGAL<br>PEMBUATAN: | 14 Maret 2023                                                        | DIBUAT OLEH:                                                                                  | Seksi Pelayanan<br>Sertifikasi Elektronik   |
|                       | Kepala Seksi P                                                       | elayanan Sertifika                                                                            | asi Elektronik                              |
| DIPERIKSA<br>OLEH:    | Ditano<br>KEPA<br>Imar<br>Pena                                       | datangani secara elekt<br>.LA SEKSI PELAYANAI<br><b>n Resti Muhtahar,</b><br>ta Tk. I (III/d) | ronik oleh:<br>N BSRE<br><b>S.ST</b>        |
|                       | Kepala B                                                             | alai Sertifikasi Ele                                                                          | ktronik                                     |
| DISETUJUI<br>OLEH:    | Ditana<br>KEPA<br>Jona<br>Pemb                                       | datangani secara elekti<br>ILA BALAI SERTIFIKAS<br>Athan Gerhard T.,<br>bina (IV/a)           | ronik oleh:<br>SI ELEKTRONIK<br><b>S.ST</b> |

#### **CATATAN VERSI DOKUMEN**

| Nomor | Tanggal          | Direvisi oleh                             | Keterangan                                                                                                    |
|-------|------------------|-------------------------------------------|----------------------------------------------------------------------------------------------------|
| 1     | 14 Desember 2022 | Seksi Pelayanan<br>Sertifikasi Elektronik | Terbitan Pertama                                                                                                    |
| 2     | 14 Maret 2023    | Seksi Pelayanan<br>Sertifikasi Elektronik | <ol> <li>Terbitan Kedua</li> <li>Penambahan detail proses pada Bab IV,<br/>Bab V, Bab VI, Bab VII, Bab VII, Bab IX,<br/>dan Bab X.</li> <li>Penambahan pranala Formulir Perubahan<br/>Data Pengguna.</li> <li>Perubahan kontak Layanan Informasi BSrE.</li> </ol> |
|       |                  |                                           |                                                                                                    |
|       |                  |                                           |                                                                                                    |
|       |                  |                                           |                                                                                                    |
|       |                  |                                           |                                                                                                    |
|       |                  |                                           |                                                                                                    |

# **DAFTAR ISI**

| DAF         | TAR ISI                                            | 3  |
|-------------|----------------------------------------------------|----|
| Ι.          | PENDAHULUAN                                        | 4  |
| <i>II.</i>  | PERSIAPAN                                          | 4  |
| <i>III.</i> | GAMBARAN UMUM                                      | 5  |
| IV.         | ANALITIK DATA PENGGUNA                             | 6  |
| <i>V</i> .  | PROSES PENERBITAN SERTIFIKAT ELEKTRONIK            | 11 |
| VI.         | PROSES PENCABUTAN SERTIFIKAT ELEKTRONIK            | 27 |
| VII.        | PROSES PEMBARUAN SERTIFIKAT ELEKTRONIK             | 28 |
| VIII.       | PROSES PERGANTIAN PASSPHRASE SERTIFIKAT ELEKTRONIK | 32 |
| IX.         | PROSES PEMBARUAN DATA                              | 36 |
| Х.          | PROSES LOGIN KE APLIKASI AMS                       | 42 |

#### I. PENDAHULUAN

Aplikasi Manajemen Sertifikat Elektronik (AMS) adalah aplikasi yang dikembangkan dan dikelola oleh Balai Sertifikasi Elektronik (BSrE) untuk melakukan proses pendaftaran, pembaruan, pencabutan dan *monitoring* sertifikat elektronik yang diterbitkan BSrE. Pada AMS terdapat beberapa *role*, antara lain *Registration Authority* (RA), Verifikator dan Pengguna.

Dengan AMS, Verifikator dapat dengan mudah untuk melakukan manajemen sertifikat elektronik milik Pengguna di instansinya. Verifikator dapat melakukan pendaftaran Pengguna untuk penerbitan sertifikat elektronik, pengajuan pembaruan sertifikat elektronik, pengajuan pencabutan sertifikat elektronik, *monitoring* progres Pengguna serta melihat statistik Pengguna sertifikat elektronik di instansinya masing-masing.

#### II. PERSIAPAN

Sebelum melakukan proses administrasi sertifikat elektronik Pengguna pada aplikasi AMS, maka yang perlu dipersiapkan adalah sebagai berikut:

- 1. Pastikan bahwa akun sudah terdaftar sebagai Verifikator.
- Jika anda lupa username dan password untuk login ke AMS, anda dapat mencari username dan password default di email yang anda daftarkan pada proses penerbitan sebelumnya, dengan menginputkan kata kunci "OSD".
- Apabila username dan password pada email tidak dapat digunakan untuk Login atau Anda tidak memperoleh username dan password pada email, anda dapat memanfaatkan fitur "Lupa Password" pada dashboard login portal AMS.
- Setelah berhasil *login*, Anda akan diminta untuk membuat akses OTP baik melalui Google Authenticator atau Free OTP (penjelasan lebih lanjut ada pada **Bab X**).
- 5. Memastikan data yang diajukan Pengguna adalah data yang valid.

#### **III. GAMBARAN UMUM**

A. Pengajuan Pendaftaran dan Penerbitan Sertifikat Elektronik Pengguna

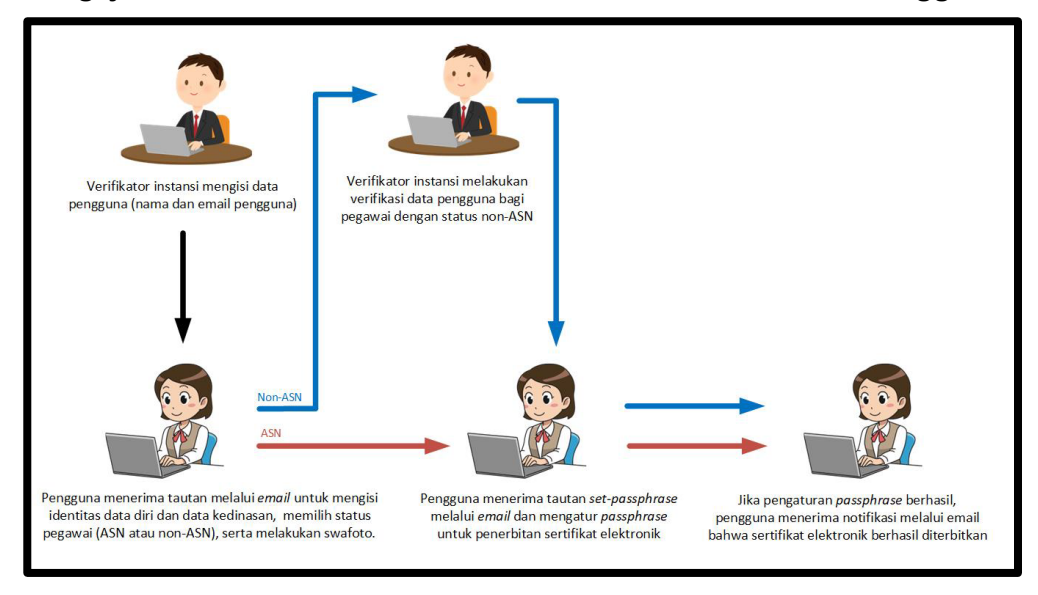

B. Pengajuan Pembaruan dan Pencabutan Sertifikat Elektronik Pengguna

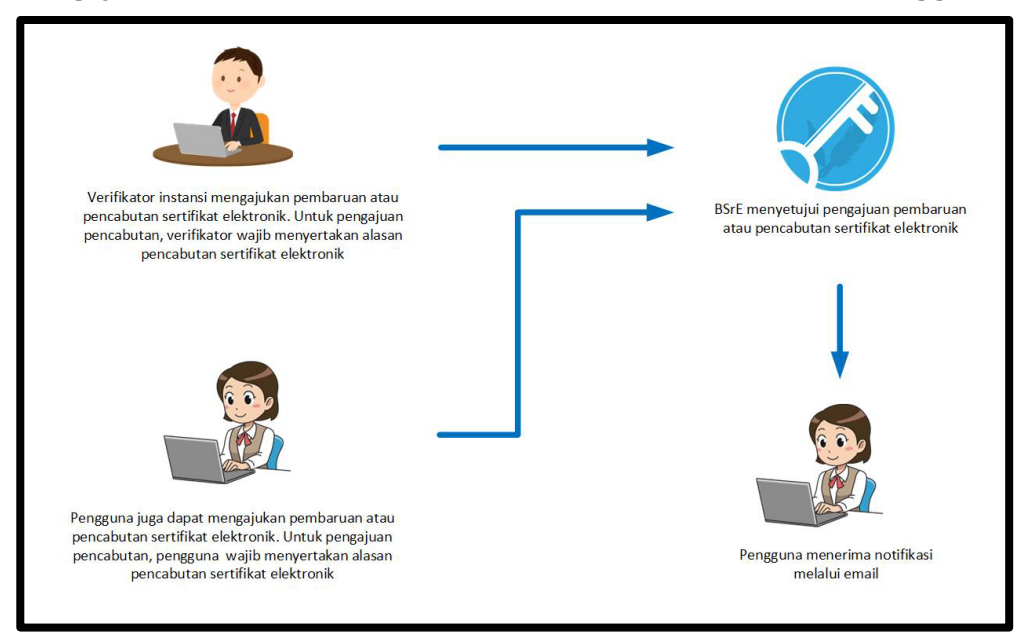

## **IV. ANALITIK DATA PENGGUNA**

- 1. Verifikator masuk ke alamat <u>https://portal-bsre.bssn.go.id/login</u>.
- 2. Fitur analitik data Pengguna sertifikat elektronik dapat diakses melalui menu "Dashboards".

| Ξ                | ID ¥                                                                           |                                                                                                    | Balai<br>Sertifikasi<br>Elektronik |                                                          | Pengguna Esign Dev |
|------------------|--------------------------------------------------------------------------------|----------------------------------------------------------------------------------------------------|------------------------------------|----------------------------------------------------------|--------------------|
| Dashboards       | Analitik Home                                                                  | Dashboards   Analitik                                                                                                    |                                    |                                                          |                    |
| Sertifikat Saya  | ,                                                                              | Gertifikat elektronik yang sudah terbit                                                                                    |                                    | Jumlah total pengguna layan:                             | in                 |
| Pengguna         |                                                                                |                                                                                                    |                                    |                                                          |                    |
| کې<br>Pengaturan | Pilih tanggal pen<br>Sunday, Jar<br>Data awal diambil da<br>Pilih tampilan gra | carian data, dimulai dari tanggal<br>nuary 24, 2021<br>i 1 bulan sebelum hari ini<br>fik berdasarkan pilihan waktu berikut | Pilih tanggal                      | pencarian data, sampai tanggal<br>Jay, February 23, 2021 | Filter             |
|                  | per Day                                                                        |                                                                                                    |                                    |                                                          | ~                  |

3. Verifikator dapat melihat data statistik Pengguna yang sudah terdaftar dan jumlah sertifikat elektronik yang sudah terbit.

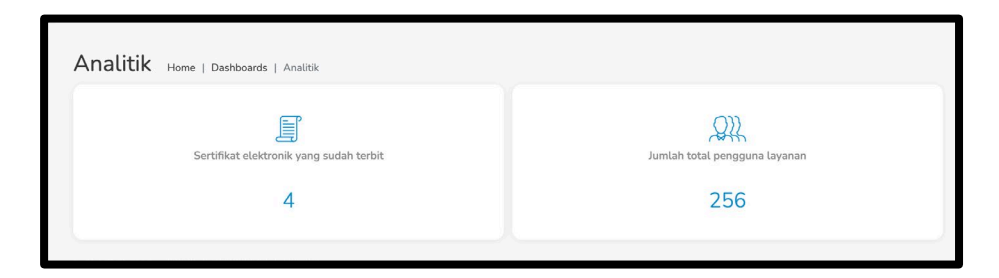

4. Verifikator juga dapat melihat statistik terkait data permohonan penerbitan dan data sertifikat yang sudah terbit berdasarkan waktu yang ditentukan.

| Junuay, January 24, 2021                                                                               | Tuesday, February 23, 2021 Filter           |
|----------------------------------------------------------------------------------------------------|---------------------------------------------|
| ta awal diambil dari 1 bulan sebelum hari ini<br>lih tampilan grafik berdasarkan pilihan waktu berikut |                                             |
| per Day                                                                                                | ~                                           |
| rtifikat elektronik yang sudah terbit                                                                  | Permohonan penerbitan sertifikat elektronik |
| 3                                                                                                    | 1                                           |
| 2                                                                                                    | 000000000000000000000000000000000000000     |

 Selain pada menu "Dashboards", Verifikator juga dapat melakukan monitoring data Pengguna melalui menu "Pengguna" → "Pengguna".

| Dashboards      | <b>, Q</b><br>2 | Pengguna<br>Verifikasi Pengguna        | Daftar Home   Pengg<br>Masukkan data pencarian dengar   | una   Daftar<br>i benar (contoh pencarian me | lalui email: info.bsro@bssr             | ngoid)                                       |                               |                     |                   |
|-----------------|-----------------|----------------------------------------|---------------------------------------------------------|----------------------------------------------|-----------------------------------------|----------------------------------------------|-------------------------------|---------------------|-------------------|
| Sertifikat Saya | 型<br>(2)        | Verifikasi Pembaruan<br>Segera Expired | Cari data berdasarkan : Select a                        | parameter • ) ( Tulis disini y               | a <u>Q</u> (Car)                        |                                              |                               | (Tambah : Metodo pe | mambahan user 🔹 ) |
| Q.<br>Pengguna  | 2               | Pemilik Segel                          | ⊽ Fitter :<br>Include / Exclude<br>Pitih opsi berikut v | Status<br>Pilih opsi berikut v               | Status Sertifikat<br>Pilih opsi berikut | Produk<br>V                                  |                               |                     | Reset Filter      |
| Pengaturan      |                 |                                        | Total data yang terekam : 20                            | 33                                           |                                         |                                              |                               |                     | (Reload ())       |
|                 |                 |                                        | Name                                                    | Email                                        |                                         | Organization<br>Badan Siber dan Sandi Negara | Status Verifikasi<br>Verified | Status Sertifikat   | Action            |

 Pada menu tersebut, Verifikator dapat melihat data Pengguna berdasarkan filter yang telah ditentukan berdasarkan Instansi, Status, dan Produk Sertifikat Elektronik.

| Filter :                               |                                    |                    |                                                                                                    |                                                   |                   | Reset Filter                         |
|----------------------------------------|------------------------------------|--------------------|----------------------------------------------------------------------------------------------------|---------------------------------------------------|-------------------|--------------------------------------|
| :lude / Exclude                        | Status                             | Status Sertifikat  | Produk                                                                                                    |                                                   |                   |                                      |
| Pilih opsi berikut 🗸 🗸                 | Pilih opsi berikut 🗸               | Pilih opsi berikut | v .                                                                                                    | <u> </u>                                          |                   |                                      |
| tal data yang terekam : 2033           |                                    |                    |                                                                                                    |                                                   |                   | Reload                               |
|                                        |                                    |                    |                                                                                                    |                                                   |                   |                                      |
| Name                                   | Email                              |                    | Organization                                                                                                 | Status Verifikasi                                 | Status Sertifikat | Action                               |
| Name                                   | Email<br>rtha.n                    |                    | Organization<br>Badan Siber dan Sandi Negara                                                                 | Status Verifikasi<br>Verified                     | Status Sertifikat | Action<br>Detail                     |
| Name<br>MARTHA<br>Slamet F             | Email<br>Tha.n<br>neLrh            |                    | Organization<br>Badan Siber dan Sandi Negara<br>Badan Siber dan Sandi Negara                                 | Status Verifikasi<br>Verified<br>Verified         | Status Sertifikat | Action<br>Detail<br>Detail           |
| Name<br>MARTH<br>Slamet F<br>Viktor Di | Email<br>Tha n<br>met.ry<br>pr.der |                    | Organization<br>Badan Siber dan Sandi Negara<br>Badan Siber dan Sandi Negara<br>Badan Siber dan Sandi Negara | Status Verifikasi Viontes Viontes Viontes Viontes | Status Sertifikat | Action<br>Detail<br>Detail<br>Detail |

Status Pengguna dibedakan menjadi Status Verifikasi dan Status Sertifikat.
 Status ini dapat dilihat pada menu "Pengguna" → "Daftar Pengguna".

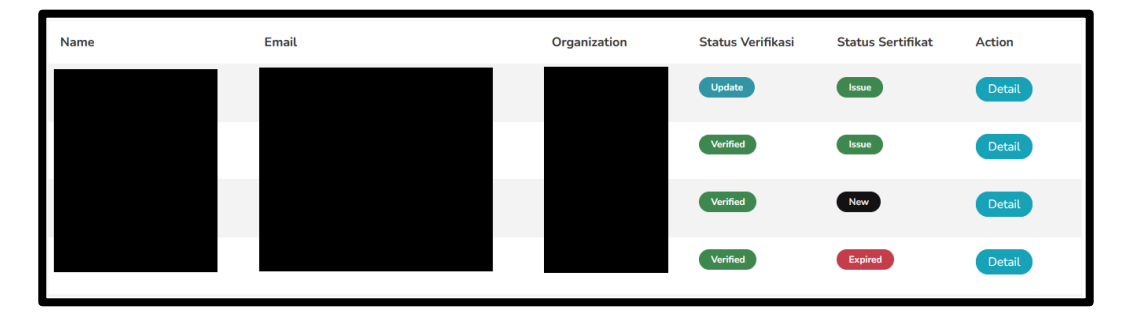

Penjelasan status verifikasi dan status sertifikat Pengguna dapat dilihat pada tabel berikut.

| No. | Status<br>Verifikasi        | Status<br>Sertifikat | Keterangan                                                                                                    | Bisa<br>TTE |
|-----|-----------------------------|----------------------|----------------------------------------------------------------------------------------------------|-------------|
| 1.  | New                         | New                  | Akun Pengguna telah<br>didaftarkan dan menunggu<br>proses Aktivasi Akun oleh<br>Pengguna bersangkutan.                                                   | Tidak       |
| 2.  | Waiting for<br>Verification | New                  | Pengguna sudah melakukan<br>Aktivasi Akun dan memerlukan<br>verifikasi data manual melalui<br>Verifikator Instansi.                                      | Tidak       |
| 3.  | Verified                    | New                  | Verifikasi data Pengguna<br>berhasil diproses namun belum<br>memiliki sertifikat elektronik.                                                             | Tidak       |
| 4.  | Verified                    | Issue                | Pengguna memiliki sertifikat elektronik aktif.                                                                                                    | Ya          |
| 5.  | Update                      | Issue                | Terdapat perubahan data pada<br>profil Pengguna dan<br>memerlukan persetujuan<br>perubahan data melalui<br>pranala yang dikirimkan ke<br>email Pengguna. | Tidak       |
| 6.  | Verified                    | On Renew             | Sertifikat Pengguna sedang<br>dalam proses pengajuan<br>pembaruan dan menunggu<br><i>approval</i> dari RA BSrE.                                          | Tidak       |

#### PETUNJUK TEKNIS PENGGUNAAN APLIKASI MANAJEMEN SERTIFIKAT (AMS) VERSI 4.0

| No. | Status<br>Verifikasi | Status<br>Sertifikat | Keterangan                                                                                                    | Bisa<br>TTE |
|-----|----------------------|----------------------|----------------------------------------------------------------------------------------------------|-------------|
| 7.  | Verified             | Expired              | Masa berlaku sertifikat<br>elektronik sudah habis dan<br>perlu mengajukan ulang<br>penerbitan sertifikat elektronik.                            | Tidak       |
| 8.  | Verified             | Revoke               | Sertifikat elektronik Pengguna<br>telah dicabut. Penerbitan ulang<br>sertifikat Pengguna hanya<br>dapat dilakukan oleh Verifikator<br>Instansi. | Tidak       |

8. Selain daftar status Pengguna tersebut, terdapat status khusus pada saat pengajuan perubahan *role* dari "User" menjadi "Verifikator".

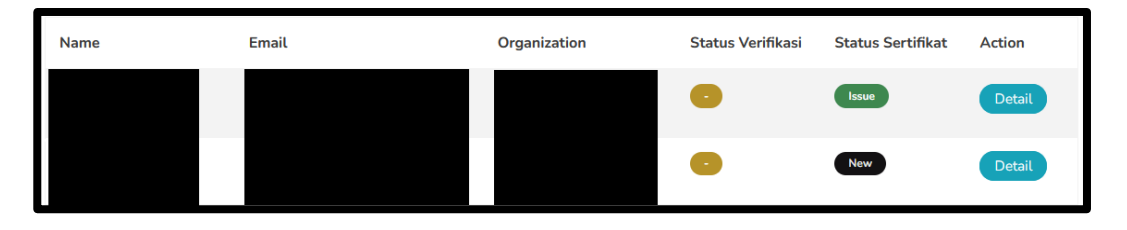

Penjelasan status verifikasi dan status sertifikat pada proses pengajuan Verifikator dapat dilihat pada tabel berikut.

| No. | Status<br>Verifikasi        | Status<br>Sertifikat | Keterangan                                                                                                    | Bisa<br>TTE |
|-----|-----------------------------|----------------------|----------------------------------------------------------------------------------------------------|-------------|
| 1.  | -                           | New/Issue            | BSrE telah mengirimkan<br>pranala untuk mengunggah<br>data Verifikator melalui alamat<br>email calon Verifikator.           | Tidak       |
| 2.  | Waiting for<br>Verification | New/Issue            | Calon Verifikator telah<br>menggunggah Formulir<br>Rekomendasi Verifikator dan<br>menunggu <i>approval</i> dari RA<br>BSrE. | Tidak       |
| 3.  | Verified                    | Issue                | Pengajuan Verifikator berhasil<br>diproses dan Pengguna telah<br>berganti <i>role</i> dari "User"<br>menjadi "Verifikator". | Ya          |

Apabila pengajuan Verifikator telah disetujui oleh RA, maka status role yang tadinya "User" berubahn menjadi "Verifikator". Keterangan *role* Pengguna dapat dilihat pada "Detail" data Pengguna  $\rightarrow$  "Tipe Pengguna".

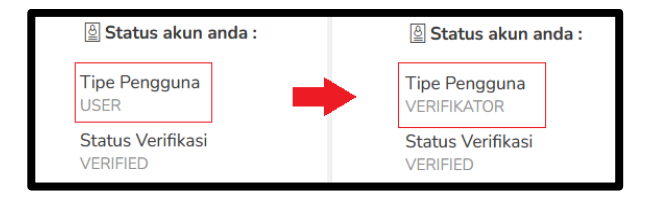

Informasi lengkap mengenai pengajuan atau pergantian Verifikator dapat dilihat pada dokumen **Petunjuk Teknis Pendaftaran Verifikator**.

# V. PROSES PENERBITAN SERTIFIKAT ELEKTRONIK

#### A. Proses Registrasi dan Verifikasi Pengguna

- Pada AMS terdapat beberapa *role*, antara lain *Registration Authority* (RA), Verifikator dan User. Baik *role* RA maupun Verifikator berawal sebagai *role* User pada AMS yang selanjutnya berganti *role* sesuai kebutuhan. Setiap User yang tercantum pada AMS adalah Pengguna yang terdaftar melalui Verifikator atau RA dan dapat mengajukan penerbitan sertifikat elektronik.
  - Proses pendaftaran setiap Pengguna yang terdaftar pada AMS dilakukan melalui Verifikator Instansi.
  - b. Bagi instansi yang belum memiliki Verifikator, maka proses pendaftaran Pengguna akan dibantu oleh RA BSrE.
- Sebelum melakukan pendaftaran sertifikat elektronik untuk Pengguna, Verifikator Instansi harus memastikan kesiapan data yang diperlukan, seperti nama lengkap dan alamat email dinas milik Pengguna atau data pendukung lainnya yang ditetapkan di instansi masing-masing.
- Verifikator mendaftarkan Pengguna yang akan diterbitkan sertifikat elektronik melalui menu "Pengguna" → "Pengguna" → "Tambah: Metode Penambahan Pengguna".

| 1=              | ID *                                                      | Serifitani<br>Electronik                                                                                      | dwika raga putra 🙎                                                |
|-----------------|-----------------------------------------------------------|----------------------------------------------------------------------------------------------------|-------------------------------------------------------------------|
| Dashboards      | <ul> <li>Pengguna</li> <li>Verifikasi Pengguna</li> </ul> | iguna   Daftar<br>an benar (contoh pencarian melalui emait: infobare@bssn.go.id)                              |                                                                   |
| Sertifikat Saya | 한 Verifikasi Pembaruan                                    | a parameter *) (Tulin disiri ya <u>Q</u> ) (Car)                                                              | Tambah : Metode penambahan user • Satu Pengguna Debarana neonowna |
| Pengguna        | 2. Pemilik Segel                                          | Status         Status Serb/Rat         Produk           Plüh opsi berikut         Plüh opsi berikut         ¥ | Beberapa user dengan upload file cav                              |

Verifikator memilih pilihan "Satu Pengguna" untuk pendaftaran 1 akun Pengguna.

4. Pada menu "Tambah Pengguna", terdapat beberapa data yang wajib diisikan, yaitu nama dan email Pengguna, serta organisasi.

| 8 <b></b>                                    | Estai<br>Sectificati<br>Lektronik |                                       |
|----------------------------------------------|-----------------------------------|---------------------------------------|
| Tambah Pengguna Home   Pengguna   Tambah Pen | ngguna                            |                                       |
| Nama*                                        | E-Mail*                           |                                       |
| Pengguna                                     | pengguna@bssn.go.id               | Cek ketersediaan email Email tersedia |
| Data ini wajib diisi                         | Data ini wajib diisi              |                                       |
| Organisasi*                                  |                                   |                                       |
| Balai Sertifikasi Elektronik                 |                                   |                                       |
| Data ini wajib diisi                         |                                   |                                       |
|                                              |                                   | Batalkan Submit                       |
|                                              |                                   |                                       |
|                                              |                                   |                                       |

5. Verifikator mengetikkan nama instansi/organisasi hingga muncul pilihan nama organisasi. Pilih nama organisasi.

| Silahkan pilih instansi anda |   |      |
|------------------------------|---|------|
| Data ini wajib diisi         |   |      |
|                              | L |      |
| Q                            |   | <br> |
| Organisasi*                  |   |      |
|                              |   |      |
| sertifikasi                  |   |      |

 Verifikator memasukkan nama lengkap Pengguna sesuai KTP. Pada isian nama, hanya boleh memasukkan karakter huruf. Karakter angka maupun karakter spesial seperti titik (.) atau koma (,) atau karakter lainnya tidak diperkenankan.

| Nama*                |  |  |
|----------------------|--|--|
|                      |  |  |
| Data ini wajib diisi |  |  |

7. Verifikator memasukkan alamat email Pengguna yang akan didaftarkan. Pastikan email yang dimasukkan sudah benar dan tidak terdapat karakter spasi agar Pengguna dapat menerima email dari BSrE, kemudian klik tombol "Cek ketersediaan email". Jika alamat email belum terdaftar pada AMS maka akan muncul keterangan "Email tersedia".

| engguna@bssn.go.id | Cek ketersediaan email | Email tersedia |
|--------------------|------------------------|----------------|
|--------------------|------------------------|----------------|

8. Jika email tersedia, Verifikator dapat mendaftarkan Pengguna tersebut dengan menekan tombol "Submit". Selanjutnya muncul kotak konfirmasi, klik "OK".

Verifikator harus mengklik tombol "Cek ketersediaan email" dan menampilkan notifikasi "Email tersedia" untuk dapat mengaktifkan tombol "Submit".

 Pengguna mendapatkan pranala aktivasi akun melalui email yang didaftarkan oleh Verifikator. Pranala akan aktif selama 1x24 jam.

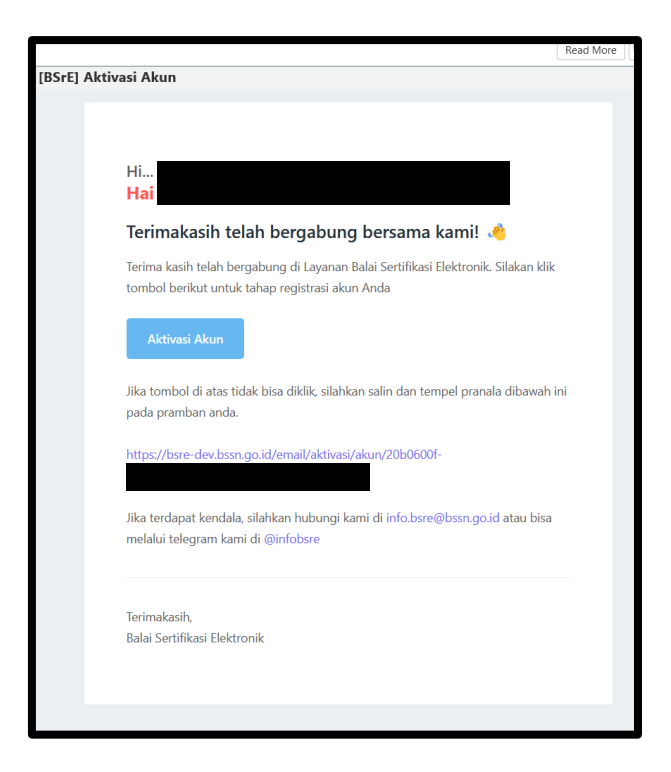

Verifikator juga dapat mendaftarkan beberapa Pengguna sekaligus dengan cara mengunggah dokumen melalui metode "Beberapa user dengan *upload* file csv".

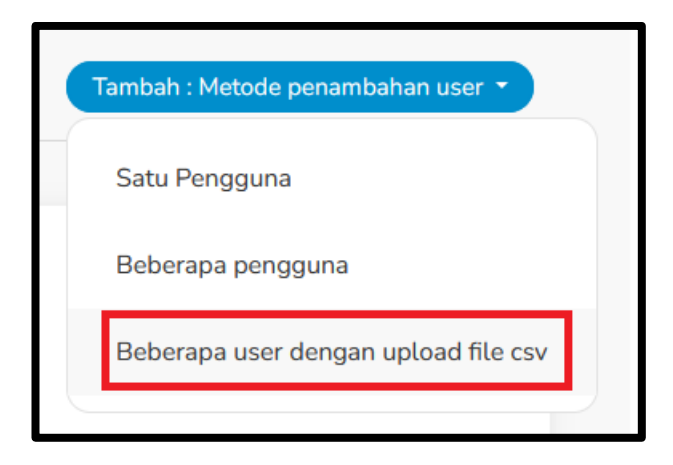

Verifikator mengetikkan nama instansi/organisasi hingga muncul pilihan nama organisasi  $\rightarrow$  pilih nama organisasi  $\rightarrow$  "Lanjut".

| Organisasi*                 |        |
|-----------------------------|--------|
| Silahkan pilih instansi and | a      |
| Data ini wajib diisi        |        |
|                             | Lanjut |
|                             |        |

Unggah file CSV pada kolom yang disediakan. Jika belum memiliki format dokumen CSV, klik tombol "csv-format.csv" untuk mengunduh dokumen.

| Organisasi*          |                                                                               |
|----------------------|-------------------------------------------------------------------------------|
| Balai Sertifikasi    | Elektronik                                                                    |
| Data ini wajib diisi |                                                                               |
| Silahkan masuka      | an file dengan format CSV :                                                   |
|                      | Letakkan file di sini untuk mengunggah, file maksimal berukuran $1 \ { m Mb}$ |
| Jika belum memi      | iliki format CSV, silahkan unduh pada tautan berikut : csv-format.csv         |

Verifikator akan mendapatkan dokumen "Form-Tambah-Pengguna" dengan format CSV yang dapat dibuka menggunakan aplikasi *spreadsheet editor*.

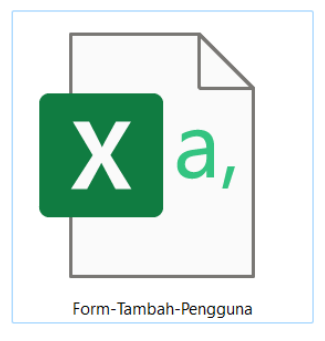

Selanjutnya verifikator mengisi file CSV dengan data Pengguna yang akan didaftarkan berupa nama dan alamat email Pengguna dengan format:

nama;emailAddress

Pastikan tidak ada spasi di setiap akhir nama dan alamat email yang didaftarkan, sehingga data Pengguna sesuai dengan Data Kependudukan Catatan Sipil sehingga dapat diverifikasi dan link Aktivasi Akun dapat terkirim ke email masing-masing Pengguna.

Tidak ada batasan jumlah baris data Pengguna yang didaftarkan, namun BSrE menyarankan maksimal 30-40 baris data per CSV untuk menghindari kesalahan penulisan atau kendala lainnya pada saat proses unggah data. Setelah selesai, simpan dokumen.

| 6    | •ي <i>•</i> •                              | ۴ ۷           | ÷                | For        | m-Tambah  | i-Pengguna |      |      |         | ħ | -       | 0  | ×      |   |
|------|--------------------------------------------|---------------|------------------|------------|-----------|------------|------|------|---------|---|---------|----|--------|---|
| Fil  | le Home                                    | Insert        | Page Layout      | Formulas   | Data      | Review     | View | Help | Acrobat | Ŷ | Tell me |    | $\Box$ |   |
| A1   | •                                          | : ×           | $\checkmark f_x$ | nama;em    | ailAddres | s          |      |      |         |   |         |    |        | ~ |
|      |                                            |               | A                |            | В         | С          | D    |      | E       | F | G       |    | н      |   |
| 1    | nama;emailAd                               | dress         |                  |            |           |            |      |      |         |   |         |    |        |   |
| 2    | Totok Hermaw                               | an;totok      | k.hermawan@n     | nail.go.id |           |            |      |      |         |   |         |    |        |   |
| 3 1  | 3 Rahmat Hidayat;rahmat hidayat@mail.go.id |               |                  |            |           |            |      |      |         |   |         |    |        |   |
| 4    | 4 Teguh Pamuji;teguh pamuji@mail.go.id     |               |                  |            |           |            |      |      |         |   |         |    |        |   |
| 5    | Awan Yudistira                             | ;awan yu      | udistira@mail.g  | o.id       |           |            |      |      |         |   |         |    |        |   |
| 6    | Suyamto;suyar                              | nto@ma        | il.go.id         |            |           |            |      |      |         |   |         |    |        |   |
| 7    | Kamad;kamad                                | @mail.go      | p.id             |            |           |            |      |      |         |   |         |    |        |   |
| 8    | Evina Sari Kaiya                           | a;evina.s     | ari@mail.go.id   |            |           |            |      |      |         |   |         |    |        |   |
| 9    | Ahmad Saepull                              | ,<br>oh;ahma  | ad.saepulloh@r   | nail.go.id |           |            |      |      |         |   |         |    |        |   |
| 10   | Edi Firmansyah                             | ;edi.firm     | ansyah@mail.     | go.id      |           |            |      |      |         |   |         |    |        |   |
| 11 9 | Sani Septira Sa                            | ,<br>ntoso;sa | ni.septira@mai   | l.go.id    |           |            |      |      |         |   |         |    |        |   |
| 12   |                                            | ,             |                  | •          |           |            |      |      |         |   |         |    | - Ir   | Ţ |
| -    | For                                        | m-Tamb        | oah-Pengguna     | (+)        |           |            |      |      |         |   |         |    |        |   |
| Read | ly 😋 Accessibi                             | lity: Unavai  | lable            |            |           |            |      |      |         |   |         | -+ | 100%   | J |

Verifikator kembali ke portal AMS, kemudian mengunggah file CSV pada kolom yang disediakan. Selanjutnya pada halaman AMS akan menampilkan daftar Pengguna yang tercantum pada CSV, Verifikator memeriksa kembali data Pengguna yang akan didaftarkan untuk menghindari kesalahan. Klik tombol "Lanjut" untuk mengunggah daftar Pengguna.

| Balai Sertifikasi Elektronik     |                |                           |   |                              |        |
|----------------------------------|----------------|---------------------------|---|------------------------------|--------|
| Data ini wajib diisi             |                |                           |   |                              |        |
| Silahkan masukan file denj       | gan format CSV |                           |   |                              |        |
| Form-T<br>0.4 KB                 | ambah-Penggu.  | . 0                       |   |                              |        |
| Pengguna yang sudah anda<br>Nama | tambahkan : 11 | E-Mail                    | ¢ | Organisasi                   | Action |
| Totok Hermawan                   |                | totok.hermawan@mail.go.id |   | Balai Sertifikasi Elektronik | Hapus  |
| Rahmat Hidayat                   |                | rahmat hidayat@mail.go.id |   | Balai Sertifikasi Elektronik | Hapus  |
|                                  |                |                           |   |                              |        |

Tunggu proses unggah hingga selesai.

| Data Pengguna          |  |
|------------------------|--|
| ×                      |  |
| Submit permohonan anda |  |

Proses unggah data Pengguna telah selesai. Pengguna mendapatkan **pranala Aktivasi Akun Pengguna** melalui email masing-masing. Pranala akan aktif selama **1x24 jam.** 

|                               |            |                            |               | *                                       |                      |              |
|-------------------------------|------------|----------------------------|---------------|-----------------------------------------|----------------------|--------------|
|                               |            |                            | Te            | erimakasih                              |                      |              |
|                               |            | Permohonan anda sudah sele | sai, silahkar | cek link aktivasi pada alamat email yan | g ada daftarkan!     |              |
| Pengguna yang sudah anda tamb | ahkan : 11 |                            |               |                                         |                      |              |
| Nama                          | \$         | E-Mail                     | \$            | Organisasi                              | Pesan                | Keterangan 4 |
| Evina Sari Kaiya              |            | evina.sari@mail.go.id      |               | Balai Sertifikasi Elektronik            | Pendaftaran berhasil | BERHASIL     |
| Ahmad Saepulloh               |            | ahmad.saepulloh@mail.go.id |               | Balai Sertifikasi Elektronik            | Pendaftaran berhasil | BERHASIL     |
|                               |            |                            |               |                                         |                      |              |

#### Apabila pranala Aktivasi Akun untuk Pengguna sudah tidak aktif, Verifikator dapat mengirimkan ulang pranala Aktivasi Akun.

Untuk dapat mengirimkan ulang pranala Aktivasi Akun, Verifikator mencari data Pengguna terlebih dahulu pada menu "Pengguna". Pencarian data Pengguna dilakukan melalui fitur pencarian (poin 3). Jika data Pengguna sudah ditemukan, klik "Detail" (poin 4).

| Dashboards      | • &<br>2 | Pengguna (2)<br>Verifikasi Pengguna | Daftar Home<br>Masukkan data pencaria                   | Pengguna   Daftar<br>an dengan benar (contoh pencarian m | elalui <u>email: info.bsre@bssn.go.id</u> ) |                      |                      |                 |
|-----------------|----------|-------------------------------------|---------------------------------------------------------|----------------------------------------------------------|---------------------------------------------|----------------------|----------------------|-----------------|
|                 | 샆        | Verifikasi Pembaruan                | Cari data berdasarkan                                   | : Email *                                                | Q Cari 🔶 (3)                                | (                    | Tambah : Metode pe   | mambahan user 💌 |
| Sertifikat Saya | ٨        | Segera Expired                      |                                                         |                                                          |                                             |                      |                      |                 |
| Pengguna        | <u>ي</u> | Pemilik Segel                       | ∀ Filter :     Include / Exclude     Pilih opsi berikut | Status<br>Pilih opsi berikut v                           | Status Sertifikat<br>Pilih opsi berikut 🗸   | Produk               |                      |                 |
|                 |          |                                     | Total data yang ter                                     | ekam : 5                                                 |                                             |                      |                      |                 |
| Pengaturan      |          |                                     | Name                                                    | Email                                                    | Organization                                | Status<br>Verifikasi | Status<br>Sertifikat | Action (4)      |
|                 |          |                                     |                                                         |                                                          |                                             | New                  | New                  | Detail          |

Pilih opsi Aktivasi Akun untuk mengirimkan ulang pranala. Jika opsi Aktivasi Akun tidak bisa diklik, silakan refresh halaman browser terlebih dahulu.

|                                                                                                    | <b>Produk</b><br>Tanda Tangan Digital                                                                                       |                                                                                                    |
|----------------------------------------------------------------------------------------------------|----------------------------------------------------------------------------------------------------|----------------------------------------------------------------------------------------------------|
|                                                                                                    |                                                                                                    |                                                                                                    |
|                                                                                                    | Metode Enroll<br>Esign                                                                                                    |                                                                                                    |
| ngguna                                                                                                    |                                                                                                    |                                                                                                    |
| rilih salah satu saja, untuk mengirim ta<br>Please select an options<br>Please select an options<br>Aktivasi Akun | autan ya                                                                                                    | -                                                                                                    |
| P                                                                                                    | ngguna<br>Pilih salah satu saja, untuk mengirim ta<br>Please select an options<br>Please select an options<br>Aktivasi Akun | Metode Enroll<br>Esign<br>Pilih salah satu saja, untuk mengirim tautan ya<br>Please select an options<br>Please select an options<br>Aktivasi Akun |

Jika pranala Aktivasi Akun berhasil dikirimkan, maka muncul notifikasi pada portal AMS Verifikator, dan Pengguna akan menerima pranala terbaru Aktivasi Akun.

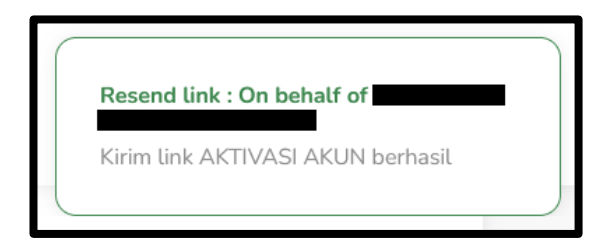

 Selanjutnya melalui pranala tersebut, Pengguna diminta untuk mengisi data diri, data kedinasan, dan melakukan pengambilan foto wajah (swafoto) yang akan dicocokkan dengan Data Kependudukan dan Pencatatan Sipil.

Pada isian data diri, masukkan nama lengkap sesuai KTP. Nama lengkap hanya berisikan karakter huruf, tidak ada angka atau karakter spesial seperti titik (.) atau koma (,) atau karakter spesial lainnya. Jika pada KTP Pengguna terdapat gelar maka tambahkan gelar tersebut pada kolom yang tersedia. Kosongkan kolom gelar jika tidak ada gelar yang tercantum pada KTP. Masukkan nomor telepon, klik "Next".

| 1 Data Diri > 2 Data Kedinasan > 3                                            | Foto Diri                             |
|-------------------------------------------------------------------------------|---------------------------------------|
| Data Diri<br>Mohon lengkapi data diri anda, sesuai dengan yang tertera pada k | KTP.                                  |
| Nama Lengkap*                                                                 | NIK*                                  |
|                                                                               | NIK Anda                              |
| Nama lengkap sesuai dengan yang tertera pada KTP                              |                                       |
| Gelar Depan                                                                   | Gelar Belakang                        |
| Gelar depan                                                                   | Gelar belakang                        |
| Jika terdapat gelar depan pada KTP                                            | Jika terdapat gelar belakang pada KTP |
| Email                                                                         | Nomor Telepon*                        |
|                                                                               | Nomor Telepon Anda                    |
|                                                                               |                                       |
|                                                                               | Next >                                |

Setelah mengisi data diri secara lengkap, Pengguna diminta memilih status pegawai sesuai dengan opsi yang tersedia.

| ASN     | ASN adalah Pegawai Negeri Sipil (PNS) dan Pegawai<br>Pemerintah dengan Perjanjian Kerja (PPPK) yang<br>bekerja pada instansi pemerintah. (UU No 5 Tahun<br>2014) |
|---------|----------------------------------------------------------------------------------------------------|
| Non-ASN | Pegawai selain PNS dan PPPK sebagaimana yang tercantum pada UU No 5 Tahun 2014 tentang Aparatur Sipil Negara.                                                    |

#### Apabila memilih Pegawai ASN, Pengguna mengisi kolom Nomor Induk Pegawai (NIP) yang bersesuaian dengan NIK Pengguna.

Pastikan NIK dan NIP Pengguna sudah sesuai dengan yang tertera pada Data Kepegawaian BKN, cek melalui aplikasi SAPK dan SIASN. Selanjutnya Pengguna menekan tombol "Cek NIP", kemudian "Next".

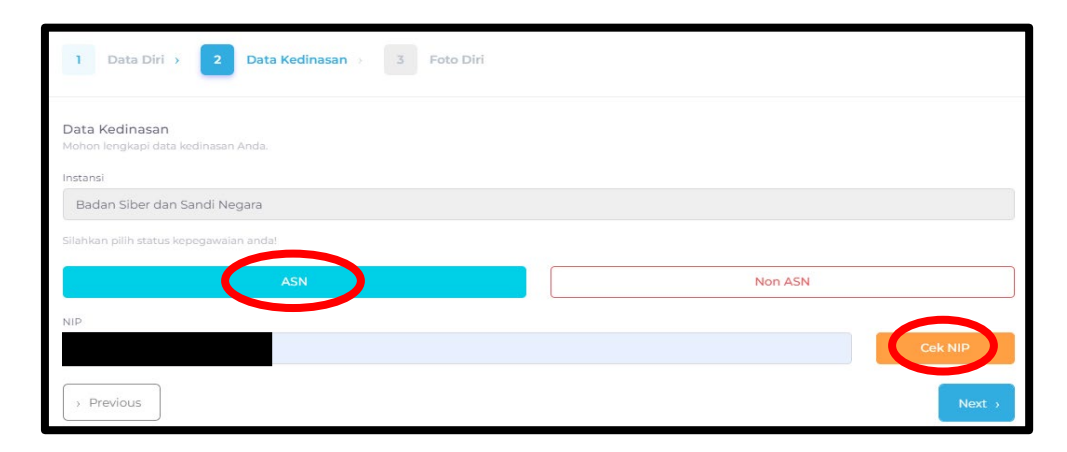

# Apabila memilih Pegawai Non-ASN, Pengguna mengisi lengkap kolom Unit Organisasi, Jabatan, dan Provinsi kantor berada.

Pada kolom isian tersebut, hanya diperbolehkan berisi karakter huruf dan angka. Karakter spesial seperti titik (.) atau koma (,) atau karakter lainnya tidak diperkenankan. Selanjutnya klik tombol "Next".

Kolom NIP pada pegawai non-ASN akan otomatis terisi dengan NIK.

| 1 Data Diri > 2 Data Kedinasan > 3 Foto Diri                      |                   |
|-------------------------------------------------------------------|-------------------|
| Data Kedinasan<br>Mohon lengkapi data kedinasan Anda.<br>Instansi |                   |
| Badan Siber dan Sandi Negara                                      |                   |
| Silahkan pilih status kepegawalan anda!                           |                   |
| ASN                                                               | Non ASN           |
| NIP                                                               |                   |
|                                                                   |                   |
| Unit Organisasi                                                   | Jabatan           |
| Nama Unit Organisasi Anda                                         | Nama Jabatan Anda |
| Provinsi Non ASN                                                  |                   |
| Pilih Provinsi Instansi Anda                                      |                   |
| > Previous                                                        | Next >            |

Selanjutnya Pengguna melakukan pengambilan foto wajah (swafoto) yang akan dicocokkan dengan Data Kependudukan dan Pencatatan Sipil. Untuk melakukan pengambilan swafoto, klik "**Ambil Foto**" → "**Ambil Foto/Capture**" → "**Simpan**", dan beri centang pada pernyataan yang muncul pada halaman tersebut. Klik "**Submit**".

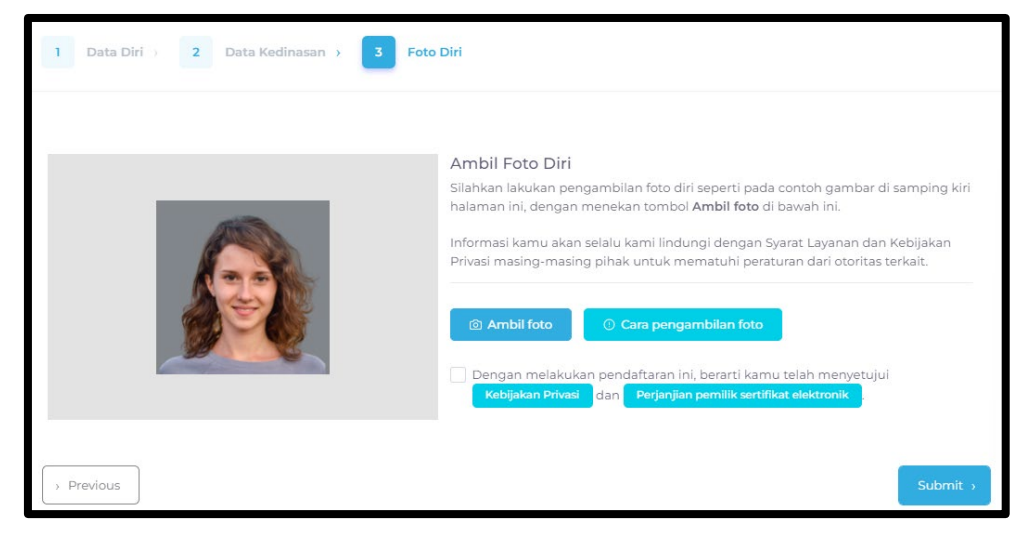

Pengambilan swafoto digunakan untuk membandingkan foto Pengguna yang terdaftar pada Data Kependudukan dan Pencatatan Sipil. Karena itu pada saat swafoto Pengguna harus mengkondisikan diri semirip mungkin dengan foto yang tercantum di KTP Pengguna.

- Setelah submit data, Pengguna akan menerima notifikasi bahwa aktivasi telah berhasil. Terdapat 2 (dua) mekanisme verifikasi berdasarkan status pegawai, yaitu:
  - Mekanisme verifikasi untuk ASN dilakukan secara otomatis oleh sistem AMS yang telah terintegrasi dengan data Kependudukan dan Pencatatan Sipil (Dukcapil) Kementerian Dalam Negeri dan data kepegawaian Badan Kepegawaian Negara (BKN).
  - b. Mekanisme verifikasi untuk Non-ASN dilakukan oleh Verifikator Instansi dengan masuk ke menu "Pengguna" → "Verifikasi Pengguna". Verifikator harus melakukan pengecekan satu per satu terkait kesesuaian data tersebut dan memberikan persetujuan verifikasi.

Mekanisme verifikasi oleh Verifikator juga berlaku bagi Pengguna yang memilih status pegawai ASN namun data kependudukannya tidak dapat diverifikasi secara otomatis melalui Data Dukcapil dan BKN, sehingga harus diverifikasi manual oleh Verifikator Instansi.

| =                    | - CI                                                                                                    |                                                                                                    | Balai<br>Sertifikasi<br>Liektronik |       | Pengguna Esign Dev |
|----------------------|----------------------------------------------------------------------------------------------------|----------------------------------------------------------------------------------------------------|------------------------------------|-------|--------------------|
| Dashboards           | Rengguna           Rengguna           Rengguna           Rengguna           Rengguna           Rengguna           Rengguna           Rengguna | iguna   menuverification   Daftar<br>an benar (contoh pencarian melalui email<br>a parameter *) Tulis disini ya | : infobsre@bssn.go.id)             |       |                    |
| Sertifikat Saya      |                                                                                                    |                                                                                                    |                                    |       |                    |
| Pengguna             |                                                                                                    | s : 8<br>Nama                                                                                                   | Nomor Handphone                    | Email | Aksi               |
| $\sim$               |                                                                                                    | tu                                                                                                    | 089991561234                       |       | Detail             |
| င်္သော<br>Bengaturan |                                                                                                    | ріјау                                                                                                    | 0997863427                         |       | Detail             |
| i engatoron          |                                                                                                    | adeputri                                                                                                    | 0987657324                         |       | Detail             |
|                      |                                                                                                    | take ktp                                                                                                    | 09798798898                        |       | Detail             |
|                      |                                                                                                    | аа                                                                                                    | 0217805814                         |       | Detail             |
|                      |                                                                                                    | adeputri                                                                                                    | 09837752436                        |       | Detail             |
|                      |                                                                                                    | abdul kembali                                                                                                   | 0217805814                         |       | Detail             |

 Proses pengecekan dan verifikasi data manual oleh Verifikator, dilakukan dengan memilih menu "Detail" pada Pengguna yang akan dilakukan verifikasi.

| ID •                               |                                  | Batai<br>Serifikasi<br>Elektronik |       | Pengguna Esign Dev |
|------------------------------------|----------------------------------|-----------------------------------|-------|--------------------|
| Daftar Home   Penggi               | una   menu.verification   Daftar |                                   |       |                    |
| Cari data berdasarkan : Select a p | parameter * Tulis disini ya      | Cari                              |       | •                  |
| List of user data, total users     | 8                                |                                   |       | $\mathbf{h}$       |
| NIK                                | Nama                             | Nomor Handphone                   | Email | Aksi               |
|                                    |                                  | 089991561234                      |       | Detail             |
|                                    |                                  | 0997863427                        |       | Detail             |
|                                    |                                  | 0987657324                        |       | Detail             |
|                                    |                                  | 09798798898                       |       | Detail             |
|                                    |                                  | 0217805814                        |       | Detail             |

13. Verifikator harus memastikan semua data pegawai yang dimasukkan sudah sesuai dengan data kepegawaian yang tersedia di masingmasing instansi. Jika sudah sesuai, pilih tombol "Verifikasi".

| Detail                                                                                  | ×    |
|-----------------------------------------------------------------------------------------|------|
| Nama                                                                                    |      |
| NIK                                                                                     |      |
| E-Mail                                                                                  |      |
| <b>Produk</b><br>Proteksi Email dan Tanda Tangan Digital,SSL Server,T<br>Tangan Digital | anda |
| <b>Metode Enroll</b><br>Esign                                                           |      |
| <b>Diverifikasi Dukcapil</b><br>Tidak Terverifikasi                                     |      |
| Nomor Handphone                                                                         |      |
| NIP<br>Jabatan                                                                          |      |
| <b>Organisasi</b><br>Badan Siber dan Sandi Negara                                       |      |
| Unit Organisasi<br>Provinsi                                                             |      |
| Foto Pengguna<br>Lihat                                                                  |      |
| Batalkan Tolak Verifikasi                                                               |      |

# B. Proses Penerbitan Menggunakan eSign (Sertifikat Elektronik untuk Tanda Tangan Elektronik)

 Setelah berhasil diverifikasi, Pengguna akan mendapatkan dua email. Email pertama berisi *username* dan *password* untuk *login* ke aplikasi AMS. Petunjuk login AMS akan dibahas pada Bab X. Proses Login ke Aplikasi AMS.

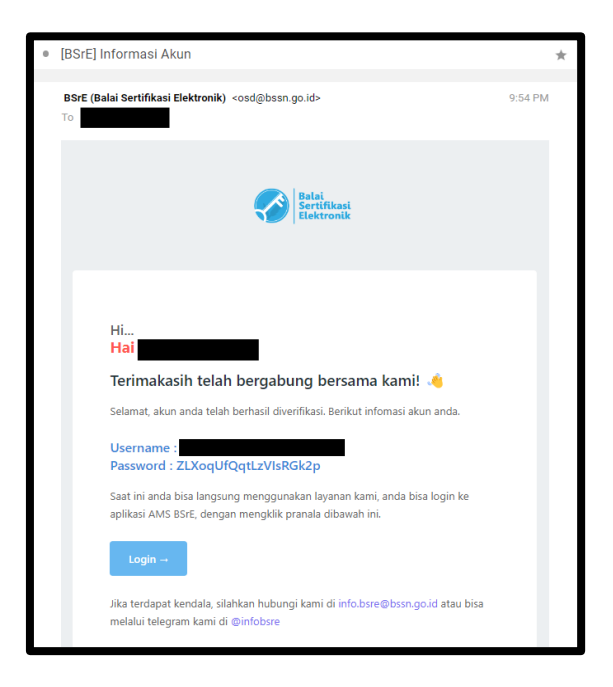

Email kedua berisi pranala untuk melakukan set-passphrase.

| 0 | [BSrE] Set Passphrase                                                                                                    | * |
|---|----------------------------------------------------------------------------------------------------|---|
| • | BSrE (Balai Sertifikasi Elektronik) <osd@bssn.go.id><br/>To</osd@bssn.go.id>                                                                                | * |
|   | Rain<br>Scheitikani<br>Elektronik                                                                                                    |   |
|   | Hi<br><mark>Hai</mark><br>Terimakasih telah bergabung bersama kami! <b>d</b> i                                                                              |   |
|   | Silahkan buat passphrase anda. Buat passphrase yang mudah diingat dan tidak mudah ditebak oleh orang lain.                                                  |   |
|   | Jika tombol di atas tidak bisa diklik, silahkan salin dan tempel pranala dibawah ini<br>pada pramban anda.<br>https://bsre.bssn.go.id/email/zet/passphrase. |   |
|   | e2e671b639e7<br>Jika terdapat kendala, silahkan hubungi kami di info.bsre@bssn.go.id atau bisa<br>melalui telegram kami di @infobsre                        |   |
|   | Terimakasih,<br>Balai Sertifikasi Elektronik                                                                                                    |   |

Apabila Pengguna belum menerima pranala *set-passphrase*, Verifikator Instansi dapat mengirimkan ulang pranala *set-passphrase* kepada Pengguna dengan cara mengklik tombol "Tambah Sertifikat Elektronik" pada profil Pengguna  $\rightarrow$  "Submit".

| Overview | Ubah Akun            | Jenis Permohonan | Sertifikat Elektronik | Riwayat Data        |            |               |        |         |      |
|----------|----------------------|------------------|-----------------------|---------------------|------------|---------------|--------|---------|------|
| Tambah s | ertifikat elektronik | +                |                       |                     |            |               |        |         |      |
| Common   | Name                 | Metode Enroll    | Jenis Serti           | fikat Elektronik    | \$ Va      | alid Sampai 🕴 | Status | Catatan | Aksi |
|          |                      |                  |                       | There are no record | ds to show |               |        |         |      |

Jika pengajuan berhasil, maka akan muncul notifikasi berikut pada halaman portal AMS Verifikator, dan pranala *set-passphrase* akan dikirimkan ke email Pengguna.

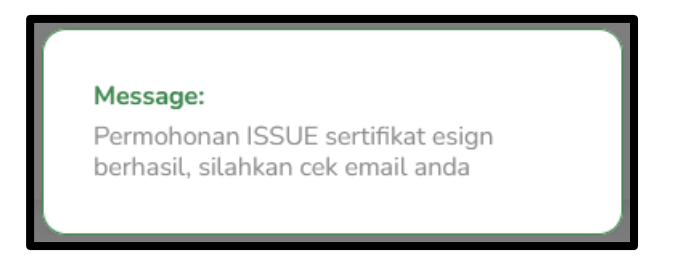

Pengguna juga dapat mengirimkan ulang pranala *set-passphrase* ke emailnya sendiri dengan cara mengajukan permohonan penerbitan sertifikat elektronik melalui menu "Sertifikat Saya"  $\rightarrow$  "Permohonan Baru"  $\rightarrow$  "eSign"  $\rightarrow$  "Submit". Jika pengajuan berhasil, pranala *setpassphrase* akan dikirimkan ke email Pengguna.

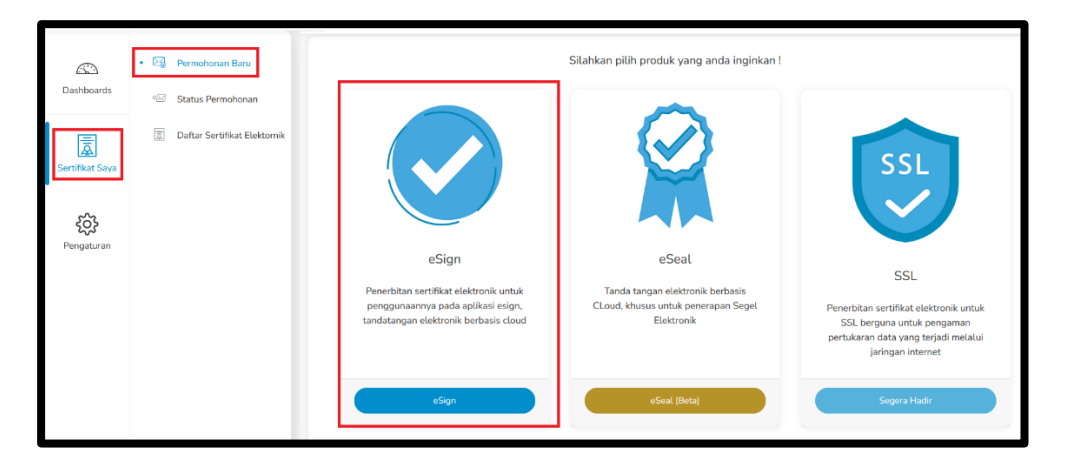

 Pengguna diharuskan melakukan set-passphrase terlebih dahulu melalui pranala set-passphrase. Pada proses ini, Verifikator harus memastikan bahwa passphrase diatur langsung oleh Pengguna yang bersangkutan dan tidak boleh diwakilkan.

|                                                                                                    | D                                                                   |
|----------------------------------------------------------------------------------------------------|---------------------------------------------------------------------|
| Buat Passphrase                                                                                                    |                                                                     |
| Passphrase adalah password<br>untuk pengamanan terh<br>Elektronik Anda. Setiap And<br>Sertifikat Elektronik, Anda<br>mamasukan passphrase Anda. | yang dugunakar<br>adap Sertifika<br>la menggunakar<br>diminta untul |
| Passphrase                                                                                                    |                                                                     |
|                                                                                                    | 0                                                                   |
| Konfirmasi Passphrase                                                                                                    |                                                                     |
|                                                                                                    | ۲                                                                   |
|                                                                                                    | ya diterbitkan                                                      |
| <ul> <li>Saya menyetujui sertifikat sa<br/>dan saya menyetujui</li> <li>Perjanjian pemilik sertifikat e</li> </ul>                              | lektronik                                                           |

Passphrase berisikan minimal 8 karakter yang terdiri dari kombinasi huruf kecil, huruf besar, angka, dan karakter spesial selain []^\

 Setelah Pengguna melakukan set-passphrase, selanjutnya permohonan penerbitan sertifikat elektronik akan diverifikasi secara otomatis oleh sistem AMS yang telah terintegrasi dengan data kependudukan Dukcapil Kemendagri dan data kepegawaian BKN. 4. Setelah permohonan penerbitan sertifikat elektronik disetujui, selanjutnya akan muncul sertifikat elektronik pada akun AMS Pengguna dengan status *enrollment "Issue*".

| ſ | Overview Ubah Akur                          | n Jenis Permohor | nan Sertifikat Elektronik   | Riwayat Data                            |                 |                                      |                  |
|---|---------------------------------------------|------------------|-----------------------------|-----------------------------------------|-----------------|--------------------------------------|------------------|
| 0 | Tambah sertifikat elektronil<br>Common Name | Metode Enroll 🔶  | Jenis Sertifikat Elektronik | Valid Sampai                            | \$<br>Status \$ | Catatan                              | Aksi             |
|   |                                             | Esign            | Individu                    | Sabtu, 7 September 2024 pukul 21.53 WIB | Issue           | Telah di unduh<br>@ 8 September 2022 | Unduh Info Aksi* |

Pengguna juga akan mendapat pemberitahuan melalui email bahwa sertifikat elektronik milik Pengguna bersangkutan sudah terbit.

| Hi                                                                                                    | Ні                                    |
|----------------------------------------------------------------------------------------------------|---------------------------------------|
| Selamat, sertifikat elektronik anda telah terbit ! 👋                                                                                                    | Selamat, ser                          |
| Sertifikat elektronik Anda telah diterbitkan dan berlaku sampai dengan <b>7 September 2024</b> . Anda dapat menggunakannya pada sistem elektronik yang telah terintegrasi dengan sistem BSrE. | Sertifikat elektron<br>menggunakannya |

### VI. PROSES PENCABUTAN SERTIFIKAT ELEKTRONIK

- 1. Proses pengajuan pencabutan/*revoke* sertifikat dapat diajukan oleh Pengguna langsung atau dapat diajukan oleh Verifikator.
- Proses pengajuan pencabutan dapat dilakukan dengan menekan tombol "Detail" → "Sertifikat Elektronik" → "Aksi" → "Pencabutan".

| njau Ulang Hom                                     | e   Pengguna    |                             |                                       |            |                                     |                 |
|----------------------------------------------------|-----------------|-----------------------------|---------------------------------------|------------|-------------------------------------|-----------------|
| Overview Ubah Akun<br>Tambah sertifikat elektronik | Jenis Permohona | n Sertifikat Elektronik     | Riwayat Data                          |            |                                     |                 |
| Common Name                                        | Metode Enroll 🗍 | Jenis Sertifikat Elektronik | Valid Sampai                          | ♦ Status ♦ | Catatan                             | Aksi 🖊          |
|                                                    | Esign           | Individu                    | Rabu, 5 Februari 2025 pukul 13.17 WIB | Issue      | Telah di unduh<br>@ 6 Februari 2023 | Unduh Info Aksi |
|                                                    |                 |                             |                                       |            |                                     |                 |

3. Pilih "Alasan Pencabutan" dan menekan tombol "Submit".

| Pencabutan                                      | ×             |
|-------------------------------------------------|---------------|
| Alasan Pencabutan<br>Silahkan pilih alasan anda | v             |
|                                                 | Cancel Submit |

4. Permohonan pencabutan disetujui secara otomatis oleh BSrE. Status sertifikat elektronik Pengguna berubah dari "Issue" menjadi "Revoke".

| Tinjau Ulang Home   Pengguna                                      |                             |                                       |            |                                     |       |
|-------------------------------------------------------------------|-----------------------------|---------------------------------------|------------|-------------------------------------|-------|
| Overview Ubah Akun Jenis Permohor<br>Tambah sertifikat elektronik | an Sertifikat Elektronik    | Riwayat Data                          |            |                                     |       |
| Common Name Metode Enroll \$                                      | Jenis Sertifikat Elektronik | Valid Sampai                          | ♦ Status ♦ | Catatan                             | Aksi  |
| Esign                                                             | Individu                    | Rabu, 5 Februari 2025 pukul 13.17 WIB | Revoke     | Telah di unduh<br>@ 6 Februari 2023 | Unduh |
|                                                                   |                             |                                       |            |                                     |       |

Jika permohonan pencabutan berhasil diproses, maka Pengguna akan menerima pemberitahuan melalui email sebagai berikut.

| 🗆 [BSrE] Permo | ohonan Revokasi Berhasil                                                                                                    | 1 message |
|----------------|----------------------------------------------------------------------------------------------------|-----------|
|                | Hai<br>Permohonan pencabutan sertifikat anda dengan serial number<br>telah berhasil. Sertifikat anda sudah<br>tidak dapat digunakan kembali |           |
|                | Ini adalah email otomatis dari sistem Balai Sertifikasi Elektronik. Jangan membalas email ini.                                              |           |
|                | Copyright © 2022 Tentang BSrE Layanan Berita Terbaru                                                                                        |           |

Untuk pengajuan ulang penerbitan sertifikat elektronik yang sebelumnya telah dicabut, harus dilakukan melalui Verifikator Instansi, tidak bisa diajukan sendiri melalui Pengguna.

## **VII. PROSES PEMBARUAN SERTIFIKAT ELEKTRONIK**

- 1. Proses pengajuan pembaruan sertifikat dapat diajukan oleh Pengguna langsung atau dapat diajukan oleh Verifikator.
- 2. Terdapat 2 metode pembaruan sertifikat elektronik:
  - a. Metode 1, apabila masa berlaku sertifikat elektronik masih valid yang ditandai dengan status sertifikat elektronik "Issue" dan terdapat tombol "Aksi".

| Overview Ubah Akur          | n Jenis Permoho | nan Sertifikat Elektronik   | Riwayat Data                            |            |                                      |                  |
|-----------------------------|-----------------|-----------------------------|-----------------------------------------|------------|--------------------------------------|------------------|
| Tambah sertifikat elektroni | k               |                             |                                         |            |                                      |                  |
| Common Name                 | Metode Enroll 👙 | Jenis Sertifikat Elektronik | Valid Sampai                            | ♦ Status ♦ | Catatan                              | Aksi             |
|                             | Esign           | Individu                    | Sabtu, 7 September 2024 pukul 21.53 WIB | Issue      | Telah di unduh<br>@ 8 September 2022 | Unduh Info Aksi- |

Pada proses pembaruan ini, Verifikator atau Pengguna mengklik tombol "Aksi" → "Permohonan Pembaruan". Selanjutnya menyetujui untuk melanjutkan permohonan pembaruan sertifikat elektronik dengan menekan tombol "Submit". Permohonan akan ditindaklanjuti oleh BSrE.

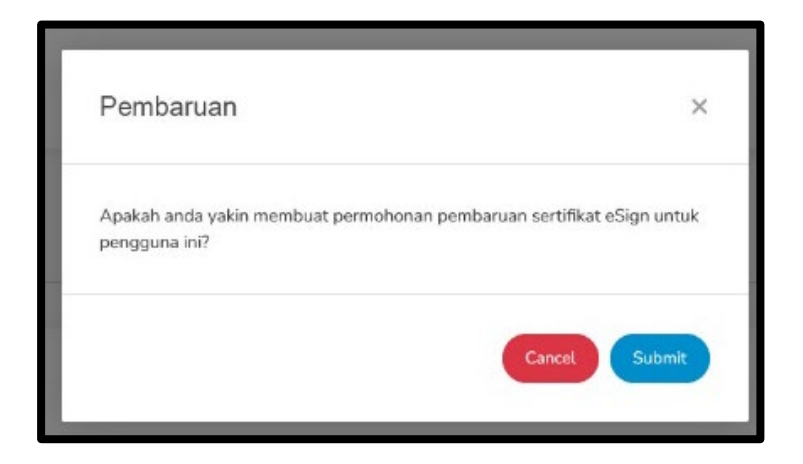

Pengguna diharuskan melakukan *set-passphrase* terlebih dahulu melalui pranala *set-passphrase* yang terkirim melalui email Pengguna. Pada proses ini, *passphrase* harus diatur langsung oleh Pengguna yang bersangkutan dan tidak boleh diwakilkan.

| AMS 4                                                                                                    | .0                                                                                   |
|----------------------------------------------------------------------------------------------------|--------------------------------------------------------------------------------------|
| Buat Passphrase                                                                                                    |                                                                                      |
| Passphrase adalah passwor<br>untuk pengamanan te<br>Elektronik Anda. Setiap A<br>Sertifikat Elektronik, And<br>mamasukan passphrase And | d yang dugunakar<br>erhadap Sertifikar<br>Inda menggunakar<br>Ia diminta untuk<br>a. |
| Passphrase                                                                                                    |                                                                                      |
|                                                                                                    | ۲                                                                                    |
| Konfirmasi Passphrase                                                                                                    |                                                                                      |
|                                                                                                    | ۲                                                                                    |
| <ul> <li>Saya menyetujui sertifikat<br/>dan saya menyetujui</li> <li>Perjanjian pemilik sertifika</li> </ul>                            | saya diterbitkan<br>I <b>t elektronik</b>                                            |

Passphrase berisikan minimal 8 karakter yang terdiri dari kombinasi huruf kecil, huruf besar, angka, dan karakter spesial selain []^\\

b. Metode 2, apabila masa berlaku sertifikat elektronik sudah tidak valid yang ditandai dengan status sertifikat elektronik "Expired".

Status sertifikat elektronik yang expired tidak dapat diperbarui, melainkan harus mengajukan ulang permohonan baru penerbitan sertifikat elektronik.

| Overview Ub         | ah Akun Jenis Pen | mohonan Sertifikat Elektronik   | Riwayat Data                            |   |         |                                    |              |
|---------------------|-------------------|---------------------------------|-----------------------------------------|---|---------|------------------------------------|--------------|
| Tambah sertifikat e | Metode Enroll 🔶   | Jenis Sertifikat Elektronik 🛛 🍦 | Valid Sampai                            | ÷ | Status  | Catatan                            | Aksi         |
|                     | Esign             | Individu                        | Sabtu, 31 Desember 2022 pukul 18.30 WIB |   | Expired | Telah di unduh<br>@ 31 Desember 20 | Unduh<br>021 |

- Agar Pengguna tetap dapat menggunakan sertifikat elektronik, Verifikator mengklik tombol "Tambah Sertifikat Elektronik".

| Overview Ubah Akun Jenis Pe | rmohonan Sertifikat Elektronik  | Riwayat Data                            |   |         |   |                                      |       |
|-----------------------------|---------------------------------|-----------------------------------------|---|---------|---|--------------------------------------|-------|
| Common Name Metode Enroll   | Jenis Sertifikat Elektronik 🛛 🍦 | Valid Sampai                            | ÷ | Status  | ¢ | Catatan                              | Aksi  |
| Esign                       | Individu                        | Sabtu, 31 Desember 2022 pukul 18.30 WIB |   | Expired |   | Telah di unduh<br>@ 31 Desember 2021 | Unduh |

 Pengguna juga dapat mengajukan sendiri permohonan penerbitan sertifikat elektronik melalui menu "Sertifikat Saya" → "Permohonan Baru" → "eSign" → "Submit".

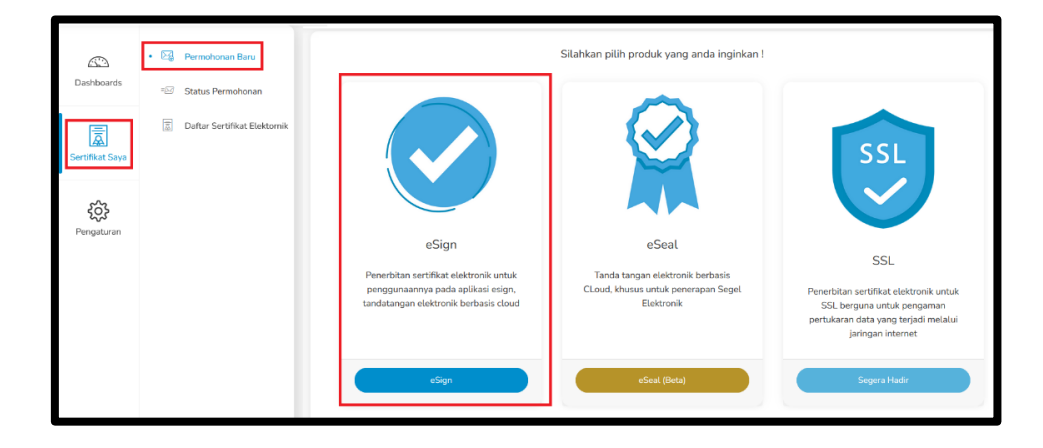

Selanjutnya akan terkirim email ke Pengguna yang berisi pranala untuk mengatur *passphrase* baru.

| 0 | [BSrE] Set Passphrase                                                                                                    |          | * |
|---|----------------------------------------------------------------------------------------------------|----------|---|
| • | BSrE (Balai Sertifikasi Elektronik) ≺osd@bssn.go.id><br>⊺o                                                                    | 10:15 AM | * |
|   | Sectional Editorial                                                                                                    |          |   |
|   | Hi<br>Hai                                                                                                    |          |   |
|   | Silahkan buat passphrase anda. Buat passphrase yang mudah diingat dan tidak<br>mudah ditebak oleh orang lain                  |          |   |
|   | Ruat Passphrase<br>Jika tombol di atas tidak bisa diklik, silahkan salin dan tempel pranala dibawah ini<br>pada pramban anda. |          |   |
|   | https://bsre.bssn.go.id/email/set/passphrase.<br>e2e671b639e7                                                                 |          |   |
|   | Jika terdapat kendala, silahkan hubungi kami di info.bsre@bssn.go.id atau bisa<br>melalui telegram kami di @infobsre          |          |   |
|   | Terimakasih,<br>Balai Sertifikasi Elektronik                                                                                  |          |   |

Pengguna mengatur ulang passphrase melalui pranala **set passphrase** yang diterima melalui email. Passphrase berisikan minimal 8 karakter yang terdiri dari kombinasi huruf kecil, huruf besar, angka, dan karakter spesial selain []^\

| AMS                                                                                                    | 4.0                                                                                       |
|----------------------------------------------------------------------------------------------------|-------------------------------------------------------------------------------------------|
| Buat Passphrase                                                                                                    |                                                                                           |
| Passphrase adalah passw<br>untuk pengamanan<br>Elektronik Anda. Setiap<br>Sertifikat Elektronik, Ar<br>mamasukan passphrase Ar | ord yang dugunakar<br>terhadap Sertifika<br>Anda menggunakar<br>nda diminta untul<br>nda. |
| Passphrase                                                                                                    |                                                                                           |
|                                                                                                    | ۲                                                                                         |
| Konfirmasi Passphrase                                                                                                    |                                                                                           |
|                                                                                                    | 0                                                                                         |
| <ul> <li>Saya menyetujui sertifik<br/>dan saya menyetujui</li> <li>Perjanjian pemilik sertifi</li> </ul>                       | at saya diterbitkan<br>i <b>kat elektronik</b>                                            |
| Buat Pass                                                                                                    | ohrase                                                                                    |

Setelah berhasil mengatur ulang *passphrase*, maka sertifikat elektronik yang baru telah terbit dengan *status enrollment* "Issue".

| Overview Uba | ih Akun Jenis Peri | Sertifikat Elektronik          | Riwayat Data                            |   |         |   |                                      |                   |
|--------------|--------------------|--------------------------------|-----------------------------------------|---|---------|---|--------------------------------------|-------------------|
| Common Name  | Metode Enroll 💠    | Jenis Sertifikat Elektronik  🖨 | Valid Sampai                            | ÷ | Status  | ¢ | Catatan                              | Aksi              |
|              | Esign              | Individu                       | Sabtu, 31 Desember 2022 pukul 18.30 WIB |   | Expired |   | Telah di unduh<br>@ 31 Desember 2021 | Unduh             |
|              | Esign              | Individu                       | Jumat, 3 Januari 2025 pukul 11.24 WIB   |   | Issue   |   | Telah di unduh<br>@ 4 Januari 2023   | Unduh Info Aksi - |
|              |                    |                                |                                         |   |         |   |                                      |                   |

Pengguna akan mendapat pemberitahuan melalui email bahwa sertifikat sudah terbit.

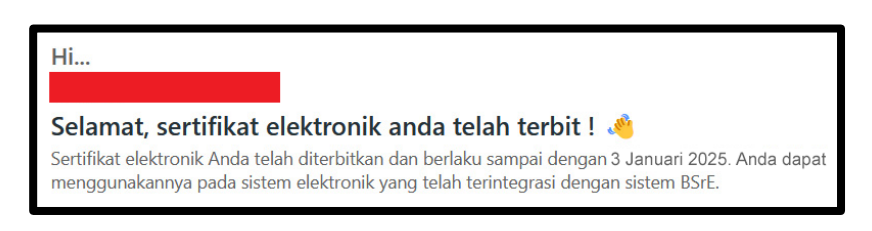

# VIII. PROSES PERGANTIAN PASSPHRASE SERTIFIKAT ELEKTRONIK

- 1. Proses pengajuan pergantian *passphrase* sertifikat yang sudah terbit, dapat diajukan langsung oleh Pengguna atau Verifikator Instansi.
- 2. Proses pergantian ini hanya dapat dilakukan pada sertifikat yang diajukan *enrollment* melalui eSign dan status "Issue".
- Proses pergantian *passphras*e dapat dilakukan dengan memilih menu "Sertifikat Saya" → "Daftar Sertifikat Elektronik" → pilih sertifikat yang ingin dilakukan pergantian *passphrase*.
- 4. Terdapat 2 metode untuk mengubah passphrase:
  - Apabila Pengguna masih mengingat passphrase lama dan ingin menggantinya dengan yang baru, pada tombol "Aksi" → "Ubah Passphrase".

| Overview  | Ubah Akur            | n Jenis Permohor           | nan Sertifikat Elektronik     | Riwayat Data                            |       |                    |                      |
|-----------|----------------------|----------------------------|-------------------------------|-----------------------------------------|-------|--------------------|----------------------|
| Tambah se | ertifikat elektronii |                            |                               |                                         |       |                    |                      |
| Common    | Name                 | Metode Enroll $\ \protect$ | Jenis Sertifikat Elektronik 👙 | Valid Sampai                            |       | Catatan            | Ubah passphrase      |
|           |                      | Esign                      | Individu                      | Sabtu, 7 September 2024 pukul 21.53 WIB | Issue | Telah di unduh     | Reset passphrase     |
|           |                      |                            |                               |                                         |       | @ 8 September 2022 | Permohonan Pembaruan |
|           |                      |                            |                               |                                         |       |                    |                      |

Selanjutnya akan terkirim email ke Pengguna yang berisi pranala untuk mengubah *passphrase*.

| ∃ [BSrE] Ubah passphrase                                                                                               |
|----------------------------------------------------------------------------------------------------|
|                                                                                                    |
|                                                                                                    |
| Hi                                                                                                    |
| Hai                                                                                                    |
| Terimakasih telah bergabung bersama kami! 🥠                                                                            |
| Anda telah melakukan permohonan ubah passphrase sertifikat. Silahkan klik tombol berikut untuk membuat passphrase baru |
| Ubah Passphrase                                                                                                    |
| Jika tombol di atas tidak bisa diklik, silahkan salin dan tempel pranala dibawah ini pada pramban anda.                |
| https://bsre.bssn.go.id/email/passphrase/ubahy<br>a3cb-9e7eab9b5493                                                    |
| Jika terdapat kendala, silahkan hubungi kami di info.bsre@bssn.go.id atau bisa melalui telegram kami di @infobsre      |

Pengguna memasukkan passphrase lama pada kolom pertama, kemudian memasukkan *passphrase* baru pada 2 kolom selanjutnya. Passphrase berisikan minimal 8 karakter yang terdiri dari kombinasi huruf kecil, huruf besar, angka, dan karakter spesial selain []^ \

Centang pilihan "Perjanjian Pemilik Sertifikat Elektronik" → klik tombol "Ubah *Passphrase*".

| AMS 4.0                                                                                                    |                                                      |
|----------------------------------------------------------------------------------------------------|------------------------------------------------------|
| Ubah Passphrase                                                                                                    |                                                      |
| Passphrase adalah password yang<br>untuk pengamanan terhadap Sertifika<br>Anda. Setiap Anda menggunakan<br>Elektronik, Anda diminta untuk n<br>passphrase Anda. | dugunakan<br>t Elektronik<br>Sertifikat<br>namasukan |
| Passphrase lama                                                                                                    |                                                      |
|                                                                                                    | 0                                                    |
| Passphrase                                                                                                    |                                                      |
|                                                                                                    | 0                                                    |
| Konfirmasi Passphrase                                                                                                    |                                                      |
|                                                                                                    | ۲                                                    |
| Saya menyetujui sertifikat saya dite<br>dan saya menyetujui<br>Perjanjian pemilik sertifikat elektroni                                                          | rbitkan                                              |
| Ubah Passphrase                                                                                                    |                                                      |
|                                                                                                    |                                                      |

*Passphrase* berhasil diubah. Gunakan *passphrase* baru untuk kebutuhan tanda tangan elektronik.

b. Apabila Pengguna lupa passphrase sebelumnya, pada tombol
 "Aksi" → "Reset Passphrase".

|   | Overview l       | Ubah Akun    | Jenis Permohor   | nan Sertifikat Elektronik   | - | Riwayat Data                            |   |        |                                      |   |                                          |
|---|------------------|--------------|------------------|-----------------------------|---|-----------------------------------------|---|--------|--------------------------------------|---|------------------------------------------|
| ( | Tambah sertifika | t elektronik |                  |                             |   |                                         |   |        |                                      |   |                                          |
|   | Common Name      |              | Metode Enroll  🔶 | Jenis Sertifikat Elektronik | φ | Valid Sampai                            | ¢ | Status | Catatan                              | • | Ubah passphrase                          |
|   |                  |              | Esign            | Individu                    |   | Sabtu, 7 September 2024 pukul 21.53 WIB |   | Issue  | Tetah di unduh<br>@ 8 September 2022 | • | Reset passphrase<br>Permohonan Pembaruan |
|   |                  |              |                  |                             |   |                                         |   |        |                                      |   |                                          |

Selanjutnya akan terkirim email ke Pengguna yang berisi pranala untuk melakukan *reset passphrase*.

|   | Reset i asspinase                                                                                                    |
|---|----------------------------------------------------------------------------------------------------|
|   |                                                                                                    |
|   | Ji                                                                                                    |
| j | Hai                                                                                                    |
|   | Terimakasih telah bergabung bersama kami! 🤞                                                                               |
| / | Anda telah melakukan permohonan reset passphrase sertifikat. Silahkan klik<br>ombol berikut untuk membuat passphrase baru |
|   | Reset Passphrase                                                                                                    |
| ļ | ika tombol di atas tidak bisa diklik, silahkan salin dan tempel pranala dibawah in<br>pada pramban anda.                  |
| ł | https://bsre.bssn.go.id/email/passphrase/reset/<br>p8315a9acdb1                                                           |
| J | ika terdapat kendala, silahkan hubungi kami di info.bsre@bssn.go.id atau bisa<br>melalui telegram kami di @infobsre       |

Pengguna memasukkan *passphrase* baru pada kolom yang tersedia. Passphrase berisikan minimal 8 karakter yang terdiri dari kombinasi huruf kecil, huruf besar, angka, dan karakter spesial selain []^ \

Centang "Perjanjian Pemilik Sertifikat Elektronik"  $\rightarrow$  "*Reset Passphrase*".

| AMS 4.0                                                                                                    |                                                             |
|----------------------------------------------------------------------------------------------------|-------------------------------------------------------------|
| Reset Passphrase                                                                                                    |                                                             |
| Passphrase adalah password yang<br>untuk pengamanan terhadap Sertifi<br>Anda. Setiap Anda menggunak<br>Elektronik, Anda diminta untuk<br>passphrase Anda. | g dugunakan<br>kat Elektronik<br>an Sertifikat<br>mamasukan |
| Passphrase                                                                                                    |                                                             |
|                                                                                                    | ۲                                                           |
| Konfirmasi Passphrase                                                                                                    |                                                             |
|                                                                                                    | 0                                                           |
| Saya menyetujui sertifikat saya d<br>dan saya menyetujui<br>Perjanjian pemilik sertifikat elektro                                                         | iterbitkan<br>pnik                                          |
| Reset Passphrase                                                                                                    |                                                             |
|                                                                                                    |                                                             |

*Passphrase* berhasil diubah. Gunakan *passphrase* baru untuk kebutuhan tanda tangan elektronik.

### IX. PROSES PEMBARUAN DATA

- Proses pembaruan data dapat diajukan langsung oleh Pengguna atau Verifikator Instansi.
- 2. Pada setiap sertifikat elektronik melekat data diri Pengguna berupa nama, email, atau organisasi, karena itu sebelum melakukan proses pembaruan data seperti Nama, Email, atau Organisasi, maka harus dilakukan proses pencabutan sertifikat elektronik yang masih aktif terlebih dahulu. Setelah pembaruan data Pengguna selesai diproses, selanjutnya Verifikator mengajukan ulang penerbitan sertifikat elektronik Pengguna.

| Certificate Viewer     |                                                                                                    | X                                                                                                    |
|------------------------|----------------------------------------------------------------------------------------------------|----------------------------------------------------------------------------------------------------|
| OSD LU Kelas 2<br>Joko | Summary Details Revocation Trust                                                                                                    | Policies Legal Notice                                                                                                    |
|                        | Name       Value         Name       Value         Version       3         Signature algorith       SHA256 RS         Subject       c=ID, o=Per         Issuer       c=ID, o=Le         Serial number       Serial number         Validity starts       2023/02/06         Validity ends       2025/02/05         Key usage       Digital Sign | GA<br>emerintah Kabupaten Abc<br>Imbaga Sandi Negara, cn=O<br>5 10:38:44 +07'00'<br>5 10:38:43 +07'00'<br>nature, Non-Repudiation |
|                        | c=ID<br>o=Pemerintah Kabupaten Abc<br>cn=Joko<br>email=joko@abckab.go.id<br>2.5.4.13=                                                                                                    | angan Digital                                                                                                    |

- Untuk proses pembaruan data berupa NIP, Jabatan, Unit Organisasi, Kota, atau Provinsi dapat dilakukan tanpa melakukan pencabutan sertifikat elektronik yang masih aktif.
- Perlu dijadikan catatan bahwa apabila Pengguna mengalami mutasi masih dalam satu Organisasi (K/L/D), tidak perlu dilakukan pencabutan maupun perubahan data.

- 5. Apabila Pengguna mengalami mutasi berbeda Organisasi (K/L/D):
  - a. Verifikator pada Organisasi sebelumnya melakukan pencabutan untuk sertifikat elektronik yang masih aktif milik Pengguna.
  - b. Perubahan data organisasi hanya dapat dilakukan oleh RA BSrE. Untuk itu Pengguna atau Verifikator menghubungi BSrE untuk melakukan pembaruan data Pengguna untuk Organisasi yang baru, dengan cara mengirimkan Formulir Perubahan Data Pengguna https://s.id/Form-06. yang diunduh melalui pranala Formulir ditandatangani elektronik oleh secara Penanggung Jawab Pemanfaatan Sertifikat Elektronik di instansi.
  - c. BSrE melakukan perubahan data sesuai permintaan dan mengirimkan pranala konfirmasi kepada Pengguna untuk disetujui.
  - d. Pengguna menyetujui perubahan data melalui pranala yang dikirimkan melalui email Pengguna.
  - e. Setelah Pengguna berada pada Organisasi baru, Verifikator di Organisasi baru mengajukan penerbitan ulang sertifikat elektronik Pengguna bersangkutan.
- 6. Apabila Pengguna telah memiliki sertifikat elektronik pada jabatan definitif dan bertindak sebagai jabatan pelaksana (PLH/PLT), maka tidak perlu mengajukan penerbitan/pembaruan sertifikat baru. Pengguna tersebut dapat langsung melakukan tanda tangan elektronik sebagai jabatan pelaksana menggunakan sertifikat yang sudah terbit, dengan mencantumkan keterangan jabatan pelaksana tersebut pada visualisasi tanda tangan.

- Proses pembaruan data dapat dilakukan melalui Verifikator Instansi atau Pengguna bersangkutan.
  - a. Pembaruan data oleh Verifikator, dilakukan dengan mengklik tombol
     "Detail" pada Pengguna → "Ubah Akun" → "Simpan Perubahan".

| Nama                                                                        | E-Mail                                                      |
|-----------------------------------------------------------------------------|-------------------------------------------------------------|
| Nama Lengkap Pengguna Tanpa Karakter Spesial                                | email.pengguna.tanpa.spasi@mail.go.id                       |
| NIK                                                                         | NP                                                          |
| 1234012301921112                                                            | 1882204281999032001                                         |
| labatan                                                                     | Unit Organisasi                                             |
| Nama Jabatan Tanpa Karakter Spesial ataupun Nama Organisasi atau Unit Kerja | Nama Unit Kerja Tanpa Karakter Spesial atau Nama Organisasi |
| Organisasi*                                                                 | Nomor Handphone                                             |
| Balai Sertifikasi Elektronik                                                | 085173216512                                                |
| Data ini wajib dilai                                                        |                                                             |
| Provinsi                                                                    |                                                             |
| DKI JAKARTA                                                                 |                                                             |

Jika pengajuan berhasil, muncul notifikasi berikut pada Verifikator.

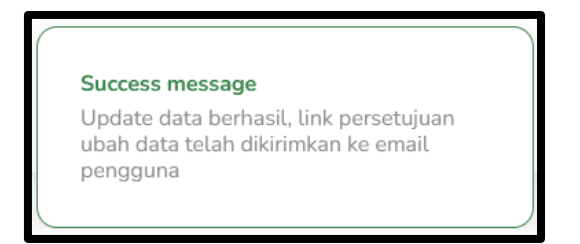

Status verifikasi Pengguna berubah dari "Verified" menjadi "Update", yang menandakan perlunya konfirmasi perubahan data. Pada tahap ini **Pengguna tidak dapat menggunakan tanda tangan elektronik** sampai perubahan data dikonfirmasi.

| Name | Email | Organization                 | Status Verifikasi | Status Sertifikat | Action |
|------|-------|------------------------------|-------------------|-------------------|--------|
|      |       | Balai Sertifikasi Elektronik | Update            | Issue             | Detail |

Pengguna akan menerima pranala konfirmasi perubahan data melalui email. Klik pranala atau tombol "Verifikasi Perubahan Data".

| JSrE] Persetujuan Update Akun                                                                                       |  |  |
|----------------------------------------------------------------------------------------------------|--|--|
|                                                                                                    |  |  |
|                                                                                                    |  |  |
| 11<br>Hai                                                                                                    |  |  |
| erimakasih telah bergabung bersama kami! 🤞                                                                          |  |  |
| WVerifikator telah melakukan perubahan pada data anda. Lakukan verifikasi<br>Intuk persetujuan perubahan data.      |  |  |
| Verifikasi Perubahan Data                                                                                           |  |  |
| ika tombol di atas tidak bisa diklik, silahkan salin dan tempel pranala dibawah ini<br>ada pramban anda.            |  |  |
| ittps://bsre.bssn.go.id/email/update/akury<br>d167f3abb17                                                           |  |  |
| ika terdapat kendala, silahkan hubungi kami di info.bsre⊜bssn.go.id atau bisa<br>nelalui telegram kami di ⊜infobsre |  |  |
| erimakasih,<br>Ialai Karifikasi Keletronik                                                                          |  |  |
|                                                                                                    |  |  |

Sebelum mengklik tombol "Verifikasi", terlebih dahulu klik "Lihat Data Profil Anda" untuk memastikan data Pengguna sudah sesuai.

|                                 | AMS 4.0                                                                                           |
|---------------------------------|---------------------------------------------------------------------------------------------------|
| Verifik                         | asi Perubahan Data                                                                                |
| lni mer<br>perubah<br>verifkato | upakan pesan pemberitahuan, terdapat<br>Ian data profil Anda, yang dilakukan oleh<br>Ir instansi. |
|                                 | Lihat Data Profil Anda                                                                            |
| Tekan<br>menget<br>Anda!        | tombol "Verifikasi" di bawah ini jika<br>ahui / menyetujui perubahan data profile                 |
|                                 | Verifikasi                                                                                        |
|                                 |                                                                                                   |

Cek kesesuaian data Pengguna  $\rightarrow$  klik "OK"  $\rightarrow$  "Verifikasi".

| Sil                     | ahkan cek kemt                                            | oali data diri anda ! |                                                                                                    |        | × |
|-------------------------|-----------------------------------------------------------|-----------------------|----------------------------------------------------------------------------------------------------|--------|---|
| ~ ( () [] <i>J</i> [] © | Nama<br>NIK<br>Email<br>Nomor Telepon<br>Provinsi<br>Kota | DKI JAKARTA           | <ul> <li>NIP</li> <li>♀ Jabatan</li> <li>⊕ Instansi</li> <li>□ Unit</li> <li>Organisasi</li> </ul> |        | • |
|                         |                                                           |                       |                                                                                                    | Cancel |   |

Konfirmasi perubahan data berhasil diproses. Pada tahap ini status verifikasi Pengguna berubah dari "Update" menjadi "Issue".

 b. Pembaruan data oleh Pengguna, dapat dilakukan apabila tidak ada sertifikat elektronik yang sedang aktif, ditandai dengan status sertifikat "Revoke" atau "Expired".

| Name | Email | Status Verifikasi | Status Sertifikat |
|------|-------|-------------------|-------------------|
|      |       | Verified          | Expired           |
|      |       | Verified          | Revoke            |

Pembaruan data dilakukan dengan mengakses menu "Profil" melalui ikon Pengguna pada sebelah kanan atas portal AMS.

| Contoh Pengguna             |
|-----------------------------|
| Contoh Pengguna<br>( USER ) |
| Profil                      |
| Keluar                      |

Lakukan perubahan data menyesuaikan dengan data Pengguna (jabatan definitif).

| Nama                                                                        | E-Mail                                                      |
|-----------------------------------------------------------------------------|-------------------------------------------------------------|
| Nama Lengkap Pengguna Tanpa Karakter Spesial                                | email.pengguna.tanpa.spasi@mail.go.id                       |
| NIK                                                                         | NIP                                                         |
|                                                                             | 188220428199903201                                          |
| Jabatan                                                                     | Unit Organisasi                                             |
| Nama Jabatan Tanpa Karakter Spesial ataupun Nama Organisasi atau Unit Kerja | Nama Unit Kerja Tanpa Karakter Spesial atau Nama Organisasi |
| Provinsi                                                                    | Nomor Handphone                                             |
| DKI JAKARTA                                                                 | 085173216512                                                |
|                                                                             |                                                             |

Status verifikasi Pengguna berubah dari "Verified" menjadi "Update", yang menandakan perlunya konfirmasi perubahan data. Pada tahap ini **Pengguna tidak dapat menggunakan tanda tangan elektronik** sampai perubahan data dikonfirmasi.

| Name | Email | Organization                 | Status Verifikasi | Status Sertifikat | Action |
|------|-------|------------------------------|-------------------|-------------------|--------|
|      |       | Balai Sertifikasi Elektronik | Update            | Issue             | Detail |

Permohonan perubahan data akan masuk ke Verifikator dan perlu diverifikasi melalui menu "Pengguna"  $\rightarrow$  "Verifikasi Pembaruan".

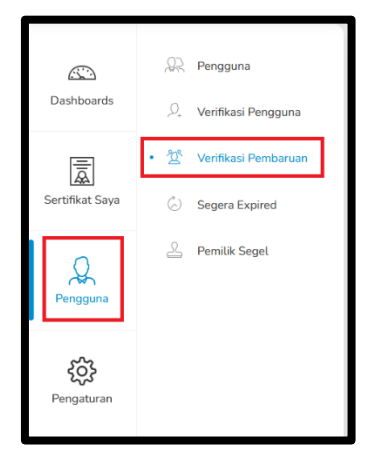

Verifikator harus memastikan data pegawai yang dimasukkan sudah sesuai dengan data kepegawaian yang tersedia di masing-masing instansi berdasarkan jabatan definitifnya. Jika sudah sesuai, pilih tombol "Verifikasi".

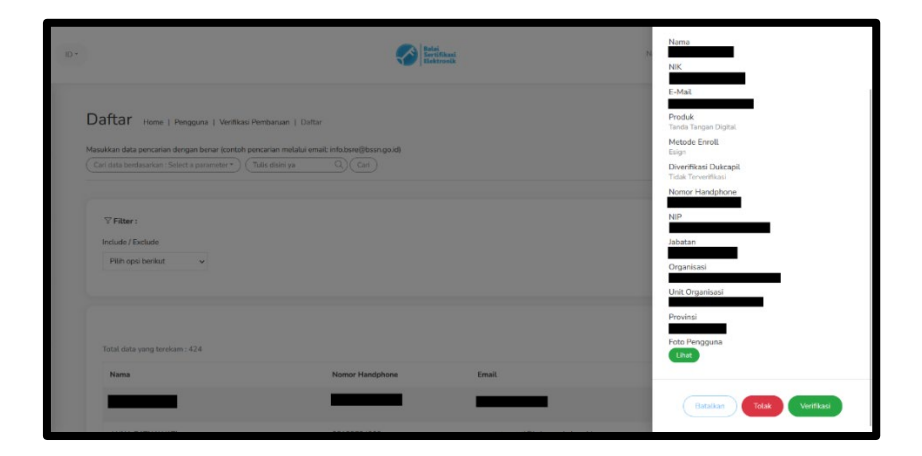

Konfirmasi perubahan data berhasil diproses. Pada tahap ini status verifikasi Pengguna berubah dari "Update" menjadi "Issue".

# X. PROSES LOGIN KE APLIKASI AMS

#### A. Proses *Login* ke AMS

1. Pastikan bahwa anda sudah didaftarkan pada aplikasi AMS. Apabila sudah didaftarkan, Anda mendapatkan satu email yaitu email berisi *username* dan *password* untuk *login* ke aplikasi AMS.

| [BSrE] Informasi Akun                                                                                                    |         | * |
|----------------------------------------------------------------------------------------------------|---------|---|
| BSrE (Balai Sertifikasi Elektronik) <osd@bssn.go.id><br/>To a</osd@bssn.go.id>                                                                                                    | 9:54 PM |   |
| Entronik                                                                                                    |         |   |
| Hi<br>Hal<br>Terimakasih telah bergabung bersama kami!<br>Selamat, akun anda telah berhasil diverifikasi. Berikut infomasi akun anda.<br>Username :<br>Password : ZLXoqUIQqtLxVIsRGk2p<br>Saat ini anda bisa langsung menggunakan layanan kami, anda bisa login ke<br>aplikasi AMS BSrE, dengan mengkik pranala dibawah ini. |         |   |
| ungur −<br>Jika terdapat kendala, silahkan hubungi kami di info.bsre@bssn.go.id atau bisa<br>melalui telegram kami di ©infobsre                                                                                                    |         |   |

 Anda *login* ke portal AMS dengan mengakses halaman <u>https://portal-bsre.bssn.go.id/login</u>. Anda akan diarahkan secara otomatis ke laman <u>https://beid.bssn.go.id</u> untuk melakukan Pengaturan *Mobile Authenticator* (OTP) untuk *login* ke aplikasi AMS.

|                     | Balai   |              |    |          |      |   |  |  |
|---------------------|---------|--------------|----|----------|------|---|--|--|
| ~                   | Elektro | kasi<br>onik |    |          |      |   |  |  |
|                     | 100000  |              |    |          |      | 1 |  |  |
|                     | BelD    |              |    |          |      |   |  |  |
| Username atau Email |         |              |    |          |      |   |  |  |
| Password            |         |              |    |          |      |   |  |  |
| 🔲 lingat Akun ini   |         |              | Lu | pa Passe | vord |   |  |  |
|                     | Marrie  |              |    |          |      |   |  |  |

Apabila Pengguna belum menerima akses *username* dan *password* ke portal AMS, klik "Lupa Password", panduannya dapat dilihat pada **X.B. Proses Lupa Password** *Login*. 3. Setelah memasukkan *username*/email dan *password* akun, Anda akan diminta untuk mengatur *Mobile Authenticator* terlebih dahulu melalui media ponsel Anda untuk mengaktifkan akun AMS.

|                                     | Mobile Authenticator Setup                                                                                                    |
|-------------------------------------|----------------------------------------------------------------------------------------------------|
|                                     | Anda harus mengatur Mobile Authenticator untuk<br>mengaktifkan akun anda.                                                           |
| 1. Insta<br>Free<br>Gooj<br>2. Buka | il salah satu dari aplikasi berikut pada perangkat mobile anda:<br>OTP<br>ge Authenticator<br>aplikasinya dan scan barcode berikut: |
|                                     |                                                                                                    |
| Tidal                               | k bisa scan?                                                                                                    |
| 3. Masi<br>men                      | ukkan code OTP dari aplikasi dan klik "Masukkan" untuk<br>yelesalkan pengaturan                                                     |
| Disa                                | rankan memberikan nama device untuk mengatur devices OTP                                                                            |
| One-tim                             | e code *                                                                                                    |
|                                     |                                                                                                    |

- 4. Sesuai dengan petunjuk di atas, Anda diminta untuk install salah satu dari aplikasi berikut pada perangkat ponsel Anda:
  - FreeOTP
  - Google Authenticator

Setelah *install* salah satu aplikasi tersebut, Anda buka aplikasinya dan *scan barcode* yang tampil pada halaman "Mobile Authenticator Setup" Anda.

Apabila terdapat notifikasi "invalid", *refresh* halaman AMS pada *browser* terlebih dahulu, kemudian *scan* ulang *barcode*.

Masukkan kode OTP dari aplikasi tersebut ke halaman "Mobile *Authenticator* Setup" dan disarankan memberi nama device OTP Anda. Selanjutnya klik "Submit".

Pengaturan *Mobile Authenticator* ini hanya dilakukan selama satu kali, selama Anda tidak lupa *password* akun AMS atau device OTP yang digunakan bermasalah. Apabila terjadi, Anda dapat memanfaatkan fitur "Lupa Password" pada dashboard *login* dan melakukan pengaturan ulang pada *Mobile Authenticator*.

 Setelah melakukan pengaturan Mobile Authenticator, Anda akan diminta untuk memasukkan username/email dan password akun kembali dan memasukkan kode OTP yang dihasilkan oleh aplikasi Mobile Authenticator. Selanjutnya klik "Masuk".

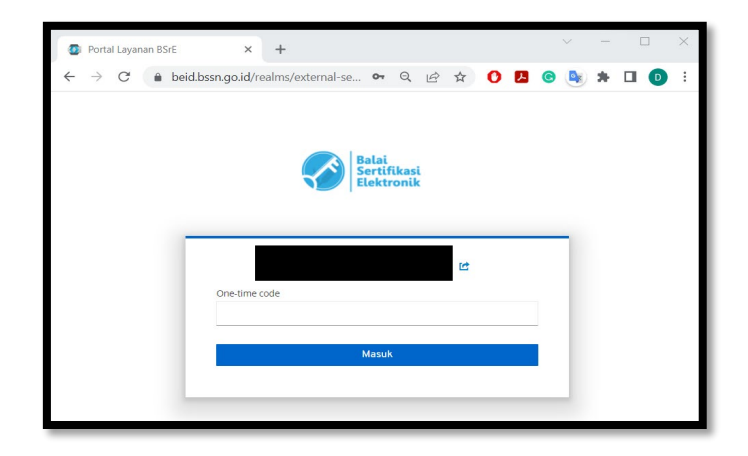

Apabila Pengguna mendaftarkan lebih dari 1 perangkat untuk autentikasi, silakan klik salah satu nama perangkat yang terdaftar terlebih dahulu, kemudian masukkan kode OTP dari aplikasi *Mobile Authenticator*.

|               |          |       | 12 |
|---------------|----------|-------|----|
| 🗍 A52         | 🗋 A52gal |       |    |
| One-time code |          |       |    |
|               |          | Masuk |    |
|               |          | Masuk |    |

#### B. Proses Lupa Password Login

- Jika anda lupa *username* dan *password* untuk *login* ke AMS, anda dapat mencari *username* dan *password default* di email yang anda daftarkan pada proses penerbitan sebelumnya, dengan memasukkan kata kunci "OSD".
- Apabila username dan password pada email tersebut tidak dapat digunakan untuk login atau Anda tidak memperoleh username dan password pada email, Anda dapat memanfaatkan fitur "Lupa Password" pada dashboard login aplikasi AMS.

|                                    | BelD  |               |
|------------------------------------|-------|---------------|
| Username atau Email                | beib  |               |
| Password                           |       |               |
| <ul> <li>Ingat Akun ini</li> </ul> |       | Lupa Password |
| 🗌 Ingat Akun ini                   | Masuk | Lupa Passwo   |

 Anda akan diarahkan pada halaman berikut dan mengisi email dinas Anda yang terdaftar pada AMS.

|                 | Balai<br>Sertifikasi<br>Elektronik                                                |
|-----------------|-----------------------------------------------------------------------------------|
| Email anda      | Lupa Password                                                                     |
| Kembali ke hala | iman Login<br>Kirim                                                               |
| Masukkan en     | nail anda lalu akan dikirimkan petunjuk untuk mereset<br>password baru untuk anda |

 Anda akan memperoleh email dengan *subject* "Reset Password", klik *link* reset *password* yang tesedia pada email tersebut.

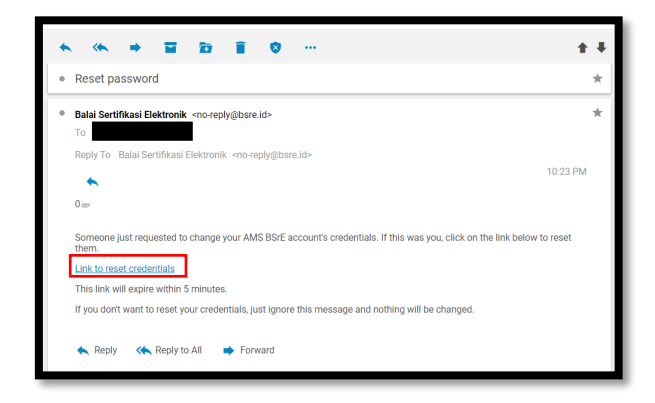

 Selanjutnya Anda akan diarahkan untuk melakukan pengaturan Mobile Authenticator sesuai dengan penjelasan pada Bab X Poin A Nomor 3.

Apabila Anda sudah install aplikasi OTP, Anda dapat langsung melakukan scan barcode yang tampil pada halaman "Mobile Authenticator Setup" Anda.

Masukkan kode OTP dari aplikasi tersebut ke halaman "Mobile *Authenticator* Setup" dan disarankan memberi nama perangkat OTP Anda. Selanjutnya klik "Submit".

Apabila terdapat notifikasi "invalid", *refresh* halaman portal AMS pada *browser* terlebih dahulu, kemudian *scan* ulang *barcode*.

| Mobile Authenticator Setup  Anda harus mengatur Mobile Authenticator untuk mengatuffaan akun anda.  Instali salaku udari apilikai berikut pada perangkat mobile andari PreeoTP Google Authenticator  Buika apilikainya dan scan barcode berikut: |
|----------------------------------------------------------------------------------------------------|
| Anda harus mengatur Mobile Authenticator untuk<br>mengaktifban akun anda. Instati sakas udari apikasi berikut pada perangkat mobile andari<br>PreeOTP<br>Gogle Authenticator<br>2. Buka apikasinya dan scan barcode berikut:                     |
| , instali salah satu dari apikasi berikut pada perangkat mobile anda:<br>FreeOTP<br>Google Authenticator<br>8. Buka apikasinya dan scan barcode berikut:                                                                                         |
| udgije zuhrenzator                                                                                                    |
|                                                                                                    |
|                                                                                                    |
| Tidak bisa scan?                                                                                                    |
| . Masukkan code OTP dari aplikasi dan klik "Masukkan" untuk                                                                                                    |
| menyelesaikan pengaturan                                                                                                    |
| anda                                                                                                    |
|                                                                                                    |
| Naukkan code OTP dari aplikasi dan klik "Masukkan" untuk<br>menyelesalkan pengaturan<br>Disarankan memberikan nama device untuk mengatur devices OTP<br>anda                                                                                     |
| antsa                                                                                                    |

 Setelah melakukan pengaturan Mobile Authenticator, Anda akan diminta untuk memasukkan username/email dan password akun kembali dan memasukkan kode OTP yang dihasilkan oleh aplikasi Mobile Authenticator. Selanjutnya klik "Masuk".

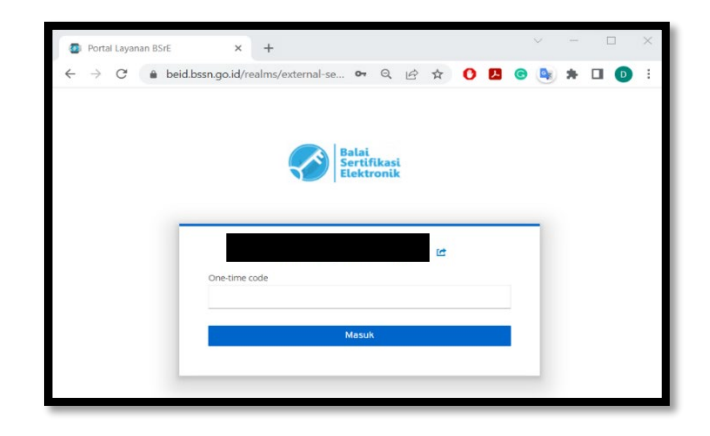

Apabila Pengguna mendaftarkan lebih dari 1 perangkat untuk autentikasi, silakan klik salah satu nama perangkat yang terdaftar terlebih dahulu, kemudian masukkan kode OTP dari aplikasi *Mobile Authenticator*.

|               | e      |  |
|---------------|--------|--|
| 🛛 A52         | A52gal |  |
| One-time code |        |  |
|               | Masuk  |  |
|               |        |  |

Jika terjadi kendala silahkan menghubungi kami di:

#### **BALAI SERTIFIKASI ELEKTRONIK**

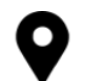

JL. Harsono RM, No 70, Ragunan, Pasar Minggu, Jakarta Selatan, 12550

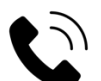

Interactive Call: (021) 50966400

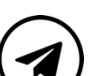

Telegram:

- Pusat Aduan dan Konsultasi t.me/ccbsre\_bot
- Channel Pusat Informasi BSrE t.me/bsreupdate

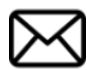

cc.bsre@bssn.go.id